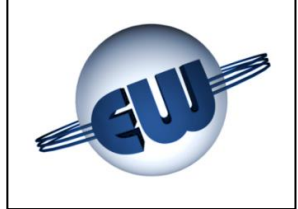

# EsiWelma® s.r.l.

# Manuale testata TW1-B.M e TW1nA-B.M Versione Liquidi Criogenici

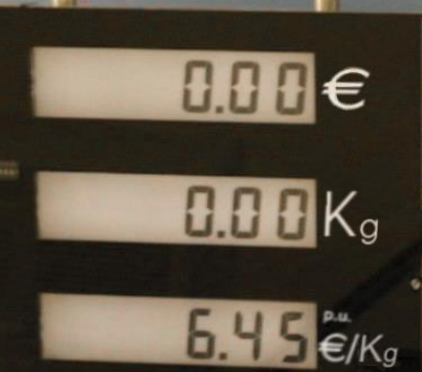

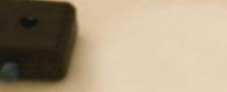

## EsiWelma s.r.l.

Via F.Ili Canepa 134d-e 16010 Serra Riccó (Genova) ITALIA Tel: +39 010 754211 Fax: +39 010 7542178 email:info@esiwelma.it

8.88€

| Tipo / N°  | Rev. | Fw | Data          | Pagina | Pagine totali |
|------------|------|----|---------------|--------|---------------|
| EW055. 604 | В    | Т  | 15 Marzo 2017 | 1      | 36            |

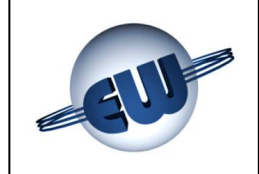

# EsiWelma® s.r.l.

## INDICE

| 1. DE  | ESCRIZIONE TECNICA                                   | - 4 |
|--------|------------------------------------------------------|-----|
| 1.1.   | Caratteristiche costruttive                          | - 4 |
| 1.2.   | Dati caratteristici                                  | - 4 |
| 2. DE  | ESCRIZIONE FUNZIONALE                                | 6   |
| 2.1.   | Visualizzazione                                      | 6   |
| 2.2.   | Descrizione sequenze operative                       | 6   |
| 2.2.1. | Erogazione manuale                                   | 8   |
| 2.2.2. | Erogazione di valore programmato                     | 8   |
| 2.2.3. | Programmazione tramite Host                          | 8   |
| 2.2.4. | Programmazione tramite keyboard opzionale a 16 tasti | - 9 |
| 2.2.5. | Sequenza di arresto automatico                       | - 9 |
| 2.2.6  | Gestione dell'interruzione di rete                   | ·10 |
| 2.3.   | Collegamento opzionale a Host                        | -10 |
| 2.4.   | Euro €                                               | ·10 |
| 2.4.1. | Gestione segnalazioni Semaforiche                    | -10 |
| 3. GE  | ESTIONE DELLE ANOMALIE                               | -11 |
| 3.1.   | Errori fatali                                        | ·11 |
| 3.2.   | Errori non fatali                                    | -11 |
| 3.3.   | Tabella Riassuntiva degli Errori                     | ·12 |
| 4. PF  | ROCEDURE                                             | -14 |
| 4.1.   | Lettura totalizzatori assoluti                       | ·14 |
| 4.2.   | Set-up testata                                       | -16 |
| 4.2.1. | Parametri semplici                                   | ·20 |
| 4.2.2. | Password                                             | -20 |
| 4.2.3. | Cambio prezzo                                        | ·22 |
| 4.3.   | Procedura Ufficio Metrico                            | -23 |
| 5. PE  | RSONALIZZAZIONE HARDWARE                             | -24 |
| 6. OF  | PZIONI                                               | -26 |
| 6.1.   | Tastiera 4x4 esterna                                 | -26 |
| 6.2.   | Display 12 caratteri x 2 righe                       | ·26 |
| 6.3.   | Dispositivo di segnalazione anomalia                 | ·27 |
| 6.4.   | Dispositivo di espansione I/O                        | ·27 |
| 7. CC  | DLLEGAMENTI ELETTRICI                                | ·28 |
| 7.1.   | Collegamenti Bassa Tensione                          | -28 |
| 7.2.   | Collegamenti Alta Tensione                           | -32 |
| 8. ID  | ENTIFICAZIONE TESTATA TW1-B.M e TW1nA-B.M            | -34 |
| 9. FI  | SSAGGIO MECCANICO                                    | -35 |
| 10. LE | GALIZZAZIONE TESTATA ELETTRONICA TW1-B.M e TW1nA-B.M | -36 |
| 10.1   | Piano di legalizzazione CPU                          | -36 |
| 10.2.  | Piano di legalizzazione display                      | -36 |
|        |                                                      |     |

| Tipo / N°  | Rev. | Fw | Data          | Pagina | Pagine totali |
|------------|------|----|---------------|--------|---------------|
| EW055. 604 | В    | Т  | 15 Marzo 2017 | 2      | 36            |

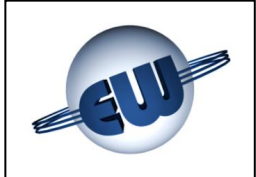

#### INDICE delle figure

| Figura 1: Sinottico collegamenti elettrici                                    | 5  |
|-------------------------------------------------------------------------------|----|
| Figura 2: Massima visualizzazione                                             | 6  |
| Figura 3: Sequenza avviamento erogazione versione contometrica LNG            | 7  |
| Figura 4: Esempio di programmazione Figura 5: Esempio di programmazione       | 8  |
| Figura 6: Keyboard a 16 tasti                                                 | 9  |
| Figure 7: Conversione temporanea del prezzo di vendita in Euro                | 10 |
| Figura 8: Visualizzazione "attesa selezione procedura"                        | 14 |
| Figura 9: Assegnazione pulsanti setup                                         | 14 |
| Figura 10: Display totalizzatori assoluti in kg                               | 15 |
| Figura 11: Inserimento password                                               | 16 |
| Figura 12: Richiesta di inserimento jumper JP2                                | 16 |
| Figura 13: Visualizzazione di alcuni parametri sare al parametro successivo   | 20 |
| Figura 14: Richiesta cambio Password                                          | 20 |
| Figura 15: Visualizzazione salvataggio dati                                   | 20 |
| Figura 16: Modifica Password                                                  | 21 |
| Figura 17: Inserimento Password                                               | 22 |
| Figura 18: Richiesta cambio Password                                          | 22 |
| Figura 19: Visualizzazione salvataggio prezzo unitario                        | 23 |
| Figura 20: Inserimento Password                                               | 23 |
| Figura 21: Conferma Procedura Simulazione anomalia                            | 23 |
| Figura 22: Passaggio da erogazione a blocco in fase di "Simulazione anomalia" | 23 |
| Figura 23: Targa identificativa versione                                      | 34 |
| Figura 24: Targa identificativa versione                                      | 34 |
| Figura 25: Fissaggio contenitore CPU                                          | 35 |
| Figura 26: Fissaggio contenitore Display                                      | 35 |

#### INDICE delle Fotografie

| Foto1:     | CPU                                                                                         | 4  |
|------------|---------------------------------------------------------------------------------------------|----|
| Foto 2:    | Set-up / Cambio prezzi                                                                      | 4  |
| Foto 3:    | Display                                                                                     | 4  |
| Foto 4:    | Jumper su CPU                                                                               | 24 |
| Foto 5:    | Esempio di personalizzazione di tastiera preset                                             | 26 |
| Foto 6:    | Display secondario                                                                          | 26 |
| Foto 7:    | Dispositivo di segnalazione anomalia                                                        | 27 |
| Foto 8:    | Dispositivo di espansione I/O                                                               | 27 |
| Foto 9:    | Targa di identificazione Testata elettronica TW1                                            | 34 |
| Foto 10: 0 | CPU Testata TW1-B.M e TW1nA-B.M                                                             | 36 |
| Foto 11: L | Display Testata TW1-B.M e TW1nA-B.M vista anteriore                                         | 36 |
| Foto 12: L | Display per Testata TW1-B.M e TW1nA-B.M vista posteriore                                    | 36 |
| Foto 13: L | Display per Testata TW1-B.M e TW1nA-B.M vista posteriore versione retroilluminazione a tubo |    |
|            | fluorescente                                                                                | 36 |

| Tipo / N°  | Rev. | Fw | Data          | Pagina | Pagine totali |
|------------|------|----|---------------|--------|---------------|
| EW055. 604 | В    | Т  | 15 Marzo 2017 | 3      | 36            |

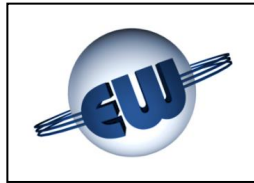

#### 1. DESCRIZIONE TECNICA

La testata elettronica TW1 è progettata per operare su erogatori LNG monopistola. La visualizzazione può essere mono o bifronte. Può colloquiare con Host fornendo dati relativi all'erogazione in corso ed allo stato del dispositivo.

#### 1.1. Caratteristiche costruttive

La testata è composta da:

- una scheda CPU completa di alimentatore e interfaccia di comunicazione. La scheda è alloggiata in un contenitore metallico che la protegge sia meccanicamente sia da eventuali disturbi EMI.
- una scheda cambio prezzo / setup che ha un contenitore plastico. L'insieme, può essere alloggiato nel punto che l'utilizzatore ritiene più comodo, o inserito solo all'occorrenza.
- una o due schede display, inserite all'interno di un contenitore metallico.

#### 1.2. Dati caratteristici

- Alimentazione:
- Potenza assorbita:
- Temperatura:
- Umidità (in assenza di rugiada):
- Portata max:
- Unità di misura (risoluzione):
- Massimo conteggio canale 1
- Massimo conteggio canale 2
- Uscite di Comando:
- Ingresso Misuratori (max 2 vedi setup)
   Impulsi → 1 canale per misuratore Grado di protezione
- Totalizzatore Elettronico non azzerabile (10 cifre):
- Dimensioni CPU Testata:
- Peso CPU Testata:
- Dimensioni Display Testata:
- Peso Display Testata:

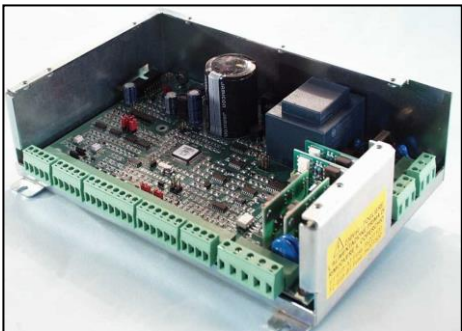

Foto1: CPU

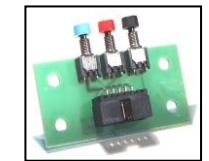

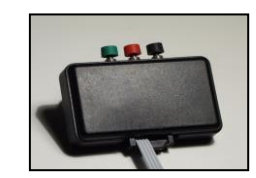

Foto 2: Set-up / Cambio prezzi

230Vac ± 10% 10VA min. –40°C max. 70°C 95%

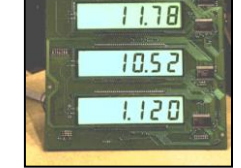

Foto 3: Display

3.5 Kg/s ( o l/s se misuratore volumetrico )
10g (o 1cl se misuratore volumetrico )
990,00 Kg o 9990,00 Kg per erogazione
99,00 Kg per erogazione
N.O. max 270Vca/3A Standard /1A Atex(\*)

1 impulso = 10g (o 1cl se volumetrico) IP20(\*\*)

1 conteggio = 1Kg (230 x 154 x 66)mm 1950g (225 x 250 x 50)mm 960g

(\*) In funzione dei dispositivi di uscita utilizzati: Relè tradizionali nella versione TW1-B.M "Standard", o a Stato Solido nella versione TW1nA-B.M "ATEX".

(\*\*) Il grado di protezione dichiarato è quello del contenitore metallico che protegge le schede. Per la conformità alla direttiva ATEX, ed in particolare alla norma EN60079-15 (prodotti non scintillanti) i dispositivi all'interno della linea tratteggiata, come indicato in Figura 1, vanno alloggiati in un contenitore con grado di protezione  $\geq$  IP54.

| Tipo / N°  | Rev. | Fw | Data          | Pagina | Pagine totali |
|------------|------|----|---------------|--------|---------------|
| EW055. 604 | В    | Т  | 15 Marzo 2017 | 4      | 36            |

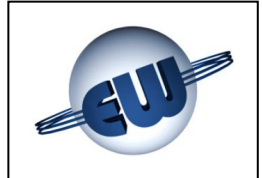

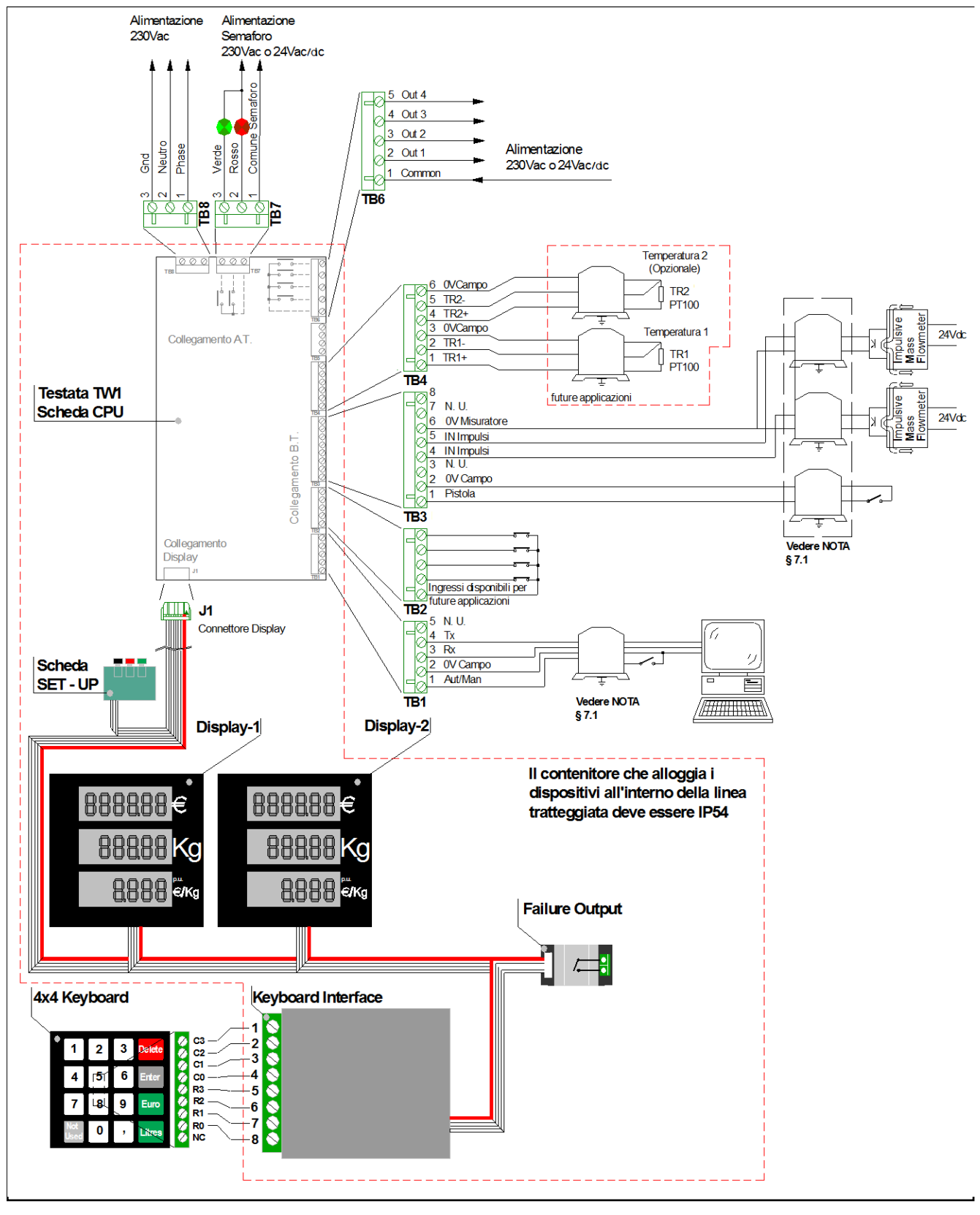

Figura 1: Sinottico collegamenti elettrici

| Tipo / N°  | Rev. | Fw | Data          | Pagina | Pagine totali |
|------------|------|----|---------------|--------|---------------|
| EW055. 604 | В    | Т  | 15 Marzo 2017 | 5      | 36            |

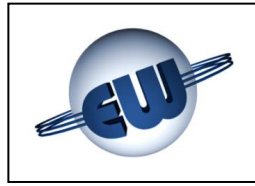

#### 2. DESCRIZIONE FUNZIONALE

#### 2.1. Visualizzazione

La testata TW1-B.M può essere abbinata ad erogatori LNG monopistola. La visualizzazione avviene sempre su display organizzato come segue: 6 cifre per importo, 5 o 6 cifre per l'erogato e 4 cifre per il prezzo unitario.

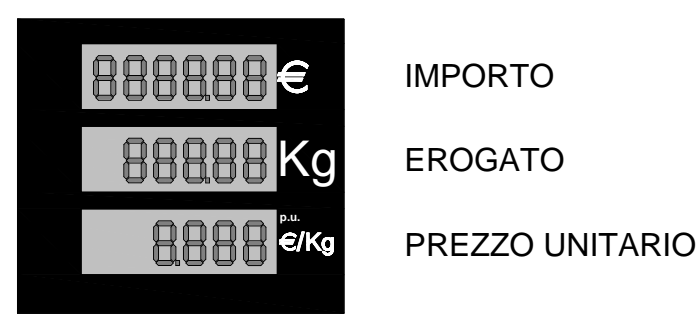

Figura 2: Massima visualizzazione

Le barre del display sono costituite da LCD di altezza 25mm retroilluminabili. Il sistema di retroilluminazione è costituito da un circuito stampato, su cui è saldata una matrice di led, è montato sulla parte posteriore del contenitore metallico, ed emette luce diffusa di colore verde. In alternativa è possibile utilizzare un sistema basato su tubo al neon, oppure l'illuminazione stessa del distributore.

#### 2.2. Descrizione sequenze operative

#### All'accensione la testata effettua alcuni controlli:

| • | EPROM           | <ul> <li>verifica del CRC dell'EPROM e confronto con quanto riportato<br/>sul programma.</li> </ul> |
|---|-----------------|----------------------------------------------------------------------------------------------------|
| ٩ | RAM             | - verifica della capacità di scrittura e lettura della RAM dati.                                    |
| ٩ | EEPROM          | - verifica della congruenza dei dati riportati in EEPROM.                                           |
| ٩ | DISPLAY         | - verifica dello stato del collegamento al display.                                                 |
| ٩ | RX-TX           | - presenza di collegamento attivo verso Host.                                                       |
| ٩ | CONGRUENZA DATI | - conformità dei dati utilizzati in RAM con quelli in EEPROM.                                       |
| • | PREZZO UNITARIO | - verifica che il prezzo unitario non sia nullo.                                                    |
| • | INPUT ANALOGICI | - verifica la presenza dei trasduttori di pressione e di temperatura.                               |
| • | MISURATORI      | - attende che il o i misuratori siano presenti e pronti.                                            |
|   |                 | (solo per misuratori MODBUS; future implementazioni)                                                |
|   |                 |                                                                                                    |

Se i controlli sopraccitati danno esito positivo, il display visualizza temporaneamente il codice del programma e, subito dopo, i dati relativi all'ultima erogazione, effettuata prima di essere spento. In caso di anomalia viene visualizzato, se possibile, il codice di errore relativo. (vedi Gestione delle anomalie §3.)

# Con l'interruttore di erogazione in posizione "off" la testata continua ad effettuare gli stessi controlli descritti sopra.

| Tipo / N°  | Rev. | Fw | Data          | Pagina | Pagine totali |
|------------|------|----|---------------|--------|---------------|
| EW055. 604 | В    | Т  | 15 Marzo 2017 | 6      | 36            |

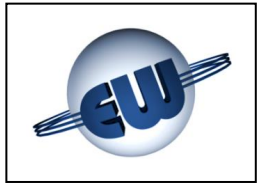

#### L'erogazione inizia posizionando l'interruttore di erogazione su "START":

Se il distributore è libero, e il o i manicotti sono collegati alla bombola, si può azionare l'interruttore "start" avviando la sequenza di erogazione della testata; che eseguirà i seguenti controlli:

• Gli stessi descritti sopra - vedi §2.2.

Se i controlli hanno esito positivo l'erogazione può iniziare con la verifica ottica del display e, successivamente, con l'attivazione delle uscite:

Display

Tutti gli indicatori visualizzano 8, successivamente Blank ed infine 0.00 Euro e 0.00 kg, ogni fase ha una durata di circa 1s, in questo modo è possibile verificare otticamente il corretto funzionamento di ogni segmento.

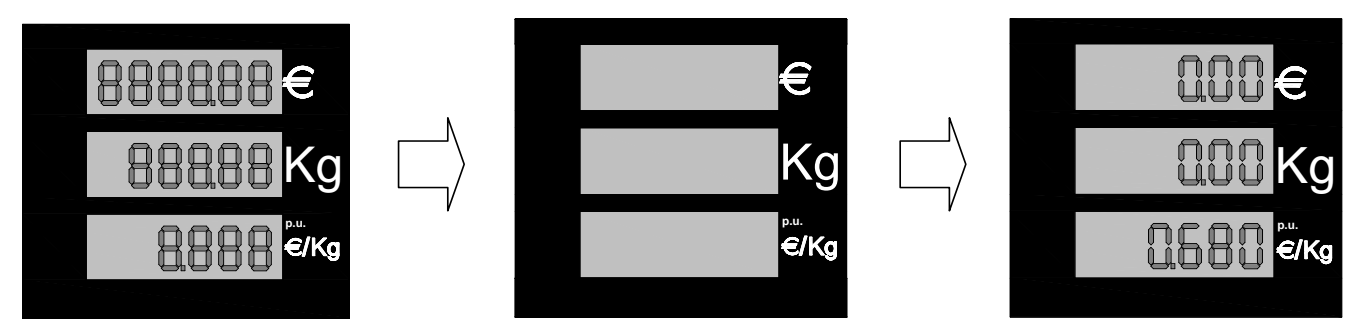

Figura 3: Sequenza avviamento erogazione versione contometrica LNG

#### Durante l'erogazione la testata esegue le seguenti funzioni:

- Attivazione delle uscite di comando e delle luci del semaforo.
- Secondo quanto inserito: in fase di set-up
- Acquisizione degli impulsi provenienti dal
- trasduttore. Ogni impulso vale 10g (o 1cl).
- Rilevamento dell'erogato tramite verifiche iniziali di valori non nulli o frequenze di impulsi troppo elevati.
- Calcolo e visualizzazione dell'erogato e del relativo importo.
- Controllo della validità dei dati visualizzati (implicito con il controllo Ram ed Eprom).
- Controllo della funzionalità del o dei display.
- Controllo del collegamento con il/i misuratore/i (solo in caso di misuratori interfacciati MODBUS; per future implementazioni).

| Tipo / N°  | Rev. | Fw | Data          | Pagina | Pagine totali |
|------------|------|----|---------------|--------|---------------|
| EW055. 604 | В    | Т  | 15 Marzo 2017 | 7      | 36            |

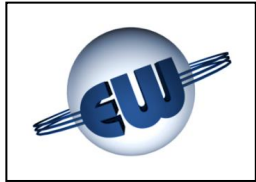

#### L'erogazione termina per i seguenti motivi:

- Posizionando l'interruttore di erogazione su "off"
- Raggiungimento di un timeout di fine erogazione impostabile (vedi setup)
- Raggiungimento dell'importo o dell'erogato richiesto o massimo (solo tramite Host o Keyboard opzionali)
- Anomalia (vedi §3)
- Ordine di blocco da parte di Host.

#### ... Se l'erogazione è interrotta per anomalia

viene visualizzato, se possibile, il codice di errore relativo. (vedi Gestione delle anomalie §3.).

#### Erogazione manuale 2.2.1.

L'operatore decide l'avvio dell'erogazione, agendo sull'interruttore di erogazione, ed il termine, dopo aver erogato la quantità desiderata agendo ancora sul medesimo interruttore.

#### 2.2.2. Erogazione di valore programmato

Opzionalmente, la testata provvede autonomamente ad interrompere l'erogazione al raggiungimento del valore richiesto, sia nel caso di programmazione locale tramite tastierino numerico 16 tasti, sia nel caso di programmazione da Host.

Tramite tastierino numerico 16 tasti la quantità richiesta è visualizzata come segue:

- Display del prezzo unitario sempre attivo.
- Display importo ÷
- se si predetermina in Euro visualizza il valore richiesto altrimenti è oscurato.
- Display erogato
- se si predetermina in kg visualizza il valore richiesto

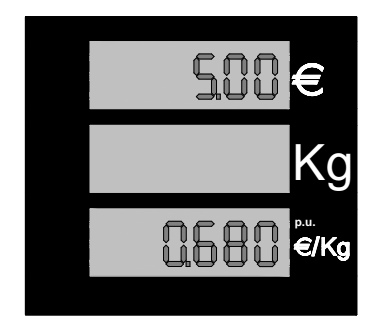

altrimenti è oscurato.

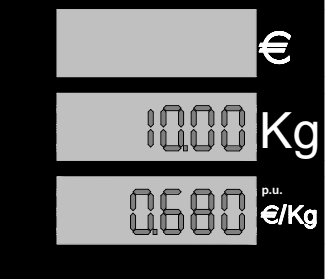

Figura 4: Esempio di programmazione Importo di 5.00€

Figura 5: Esempio di programmazione Erogato di 10Kg

#### Programmazione tramite Host 2.2.3.

Ogni volta che la testata è collegata ad un Host, con funzione di Post-pay, può ricevere l'ordine di erogazione di una quantità determinata ad un prezzo determinato, o l'ordine di bloccare l'erogazione in corso. In ogni caso la testata non avvia l'erogazione senza esplicito consenso di protocollo da parte dell'Host. Il mancato consenso blocca l'erogazione alla prima fase visualizzando sul display tutti i segmenti.

#### Non è possibile impostare i parametri metrici da Host Non è possibile modificare il prezzo unitario ad erogazione in corso

| Tipo / N°  | Rev. | Fw | Data          | Pagina | Pagine totali |
|------------|------|----|---------------|--------|---------------|
| EW055. 604 | В    | Т  | 15 Marzo 2017 | 8      | 36            |

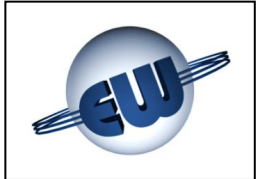

#### 2.2.4. Programmazione tramite keyboard opzionale a 16 tasti

All'accensione la testata verifica la presenza di una tastiera. In caso positivo la tastiera viene gestita dal calcolatore per predeterminare un Volume o un Importo da erogare.

| 1             | 2 | 3 | DELETE   |
|---------------|---|---|----------|
| 4             | 5 | 6 | ENTER    |
| 7             | 8 | 9 | Euro     |
| NON<br>ATTIVO | 0 | , | Kg/Litri |

Figura 6: Keyboard a 16 tasti

Quando l'interruttore di erogazione è in posizione "off" la tastiera è attiva, e può essere utilizzata nel seguente modo:

- 1. Premere il tasto Euro o Kg/Litri per scegliere il tipo di preset. La scelta e obbligatoria per procedere.
- 2. Premere i tasti numerici con eventualmente la virgola per predeterminare il valore desiderato.
- 3. Premere « ENTER ». Adesso il display della testata visualizza sul LCD corrispondente l'importo (linea superiore) o l'erogato (linea centrale), selezionato.
- 4. Se il valore è corretto si può iniziare l'erogazione. In caso di errore premere il pulsante « DELETE » e ripetere le operazioni descritte sopra.

Durante l'erogazione la tastiera non è attiva.

Al termine dell'erogazione, quando l'interruttore di erogazione è in posizione "off", la tastiera è pronta per una nuova operazione di predeterminazione.

#### 2.2.5. Sequenza di arresto automatico

L'arresto automatico al raggiungimento della quantità impostata avviene con la segnalazione di avvenuto raggiungimento del valore richiesto.

| Tipo / N°  | Rev. | Fw | Data          | Pagina | Pagine totali |
|------------|------|----|---------------|--------|---------------|
| EW055. 604 | В    | Т  | 15 Marzo 2017 | 9      | 36            |

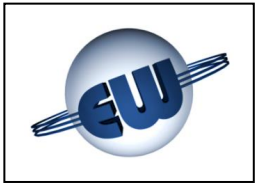

## 2.2.6. Gestione dell'interruzione di rete

Durante il normale funzionamento, sia a riposo sia in erogazione, può verificarsi un calo della tensione di alimentazione o addirittura una sua interruzione, in questo caso, la testata entra in una procedura detta PWF che le consente di memorizzare: importo, erogato e totalizzatore. La visualizzazione sul display è mantenuta per circa 30 minuti dal momento in cui è avvenuta la mancanza rete. Lo stato di mancanza rete è visualizzato scrivendo OFF sulla barra del prezzo unitario. Al ritorno dell'alimentazione i dati relativi all'erogazione interrotta vengono letti dalla memoria e visualizzati sul display.

#### 2.3. Collegamento opzionale a Host

La testata come standard prevede un collegamento a 3 fili TX, RX, Gnd. Altri tipi sono possibili inserendo una scheda di adattamento, inoltre per quanto riguarda l'uso e l'implementazione di protocolli diversi occorre una licenza rilasciata dall'ente proprietario.

#### 2.4. Euro €

La testata, come descritto più avanti nel §4.2. tramite set-up, consente di operare con diverse divise nazionali, è infatti possibile determinare il numero di decimali che si vogliono utilizzare nel prezzo unitario e nell'importo. In ogni caso è possibile configurare l'ambiente Euro in modo veloce semplicemente settando il Jumper J3, la testata all'accensione predisporrà automaticamente i decimali corretti.

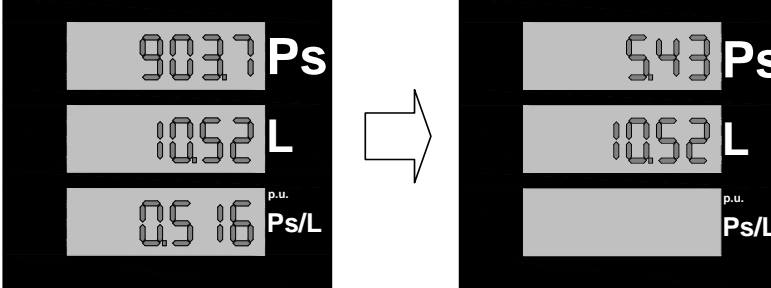

Figure 7: Conversione temporanea del prezzo di vendita in Euro

#### 2.5. Gestione segnalazioni Semaforiche

Per consentire al personale di servizio di seguire, anche a distanza, l'evolversi delle operazioni sul piazzale, ad ogni possibile stato del distributore è stato assegnato un codice univoco del semaforo come descritto nello specchietto sottostante:

| Stato del distributore                                    | Luce Verde   | Luce Rossa   |
|-----------------------------------------------------------|--------------|--------------|
| Distributore non alimentato                               | Spento       | Spento       |
| Distributore Pronto                                       | Acceso       | Spento       |
| Pistola estratta                                          | Spento       | Acceso       |
| In erogazione                                             | Spento       | Acceso       |
| Fine erogazione (Pistola non ancora riposta)              | Spento       | Acceso       |
| Fine erogazione (Pistola riposta) ≡ Distributore Pronto   | Acceso       | Spento       |
| Testata in errore non fatale (Pistola riposta)            | Acceso       | Spento       |
| Testata in errore non fatale (blocco in erogazione)       | Spento       | Lampeggiante |
| Testata in errore fatale (blocco testata occorre riavvio) | Spento       | Acceso       |
| Testata in set-up (distributore non disponibile)          | Lampeggiante | Spento       |

| Tipo / N°  | Rev. | Fw | Data          | Pagina | Pagine totali |
|------------|------|----|---------------|--------|---------------|
| EW055. 604 | В    | Т  | 15 Marzo 2017 | 10     | 36            |

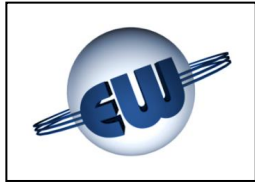

#### 3. GESTIONE DELLE ANOMALIE

La testata durante il normale funzionamento controlla il flusso dei dati al suo interno e la congruenza di quelli provenienti dal campo. Le possibili anomalie sono gestite in modo differente in funzione del danno che possono creare ai dati stessi.

Possono essere rilevati errori definiti Fatali, o non Fatali come descritto nel seguito.

La testata, in ogni caso, blocca l'erogazione in corso, visualizza il codice mnemonico del guasto riscontrato e, se collegata all'Host, comunica lo stato di errore.

#### 3.1. Errori fatali

Appartengono a questa categoria errori dovuti a malfunzionamenti che possono causare perdita di dati. In questo caso la testata blocca l'erogazione, visualizza il codice relativo e non si riavvia più. Per ripartire deve essere azzerata togliendo l'alimentazione per alcuni secondi.

- Congruenza dati
- Errore EPROM
- Errore RAM

- Errore EEPROM
- Errore Controllo Uscita 1
- Errore Controllo Misuratore/i (\*)

#### 3.2. Errori non fatali

Sono classificati in questa categoria tutti i blocchi dovuti ad un anomalo stato del campo, e tutti i blocchi dovuti ad un'anomalia di funzionamento momentanea, causata da una situazione contingente, come la mancanza del prezzo unitario, od occasionale, come ad esempio un dato inquinato a causa di un disturbo. In questo caso l'errore è rimosso automaticamente al cessare della causa che lo ha creato.

La testata tenta inoltre di ripartire per tre volte, al quarto tentativo, senza successo, l'errore diventa fatale.

- Display 1 e 2
- Comunicazione con Host

- Mancanza dati Set-up
- Antispandimento (\*\*)

(\*) Solo in caso di misuratori interfacciati MODBUS; future implementazioni.

(\*\*) Funzionalità non usata per l'LNG.

| Tipo / N°  | Rev. | Fw | Data          | Pagina | Pagine totali |
|------------|------|----|---------------|--------|---------------|
| EW055. 604 | В    | Т  | 15 Marzo 2017 | 11     | 36            |

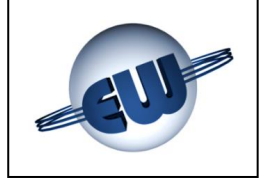

## 3.3. Tabella Riassuntiva degli Errori

|                  | fatali    | Descrizione            |       | Congruenza Dati | EPROM (errore ROM) | RAM           | EeEPROM       | Errore Mancanza Uscita 1 |  |               | LUISPIAY dopo 3 errori NF |               |                     |  |      |  |
|------------------|-----------|------------------------|-------|-----------------|--------------------|---------------|---------------|--------------------------|--|---------------|---------------------------|---------------|---------------------|--|------|--|
|                  | Errori    | col                    | Ascii | [3][0]          | [1][1]             | [1][0]        | [1][5]        | <br>[4][8]               |  |               | [6][0]                    |               |                     |  |      |  |
| LI ERRORI        |           | Code proto<br>[E+][E-] | Hex   | [0×33][ 0×30]   | [0x31][ 0x31]      | [0x31][ 0x30] | [0x31][ 0x35] | [0x34][ 0x38]            |  |               | [ux4/][ ux3U]             |               |                     |  |      |  |
| IVA DEG          |           | Display<br>Code        |       | FECd            | FEEP               | FErA          | FEEE          | FEHt                     |  |               |                           |               |                     |  |      |  |
| TABELLA RIASSUNT | on fatali | Descrizione            |       |                 |                    |               |               |                          |  | Display 1     | Display 2                 | Comunicazione | Mancanza dati Setup |  |      |  |
|                  | Errori ne | col                    | Ascii |                 |                    |               |               |                          |  | [2][0]        | [0][2]                    | [8][0]        | [4][1]              |  | <br> |  |
|                  |           | Code proto<br>[E+][E-] | Hex   |                 |                    |               |               |                          |  | [0×37][ 0×30] | [0×37][ 0×30]             | [0x38][ 0x30] | [0x34][ 0x31]       |  | <br> |  |
|                  |           | Display<br>Code        |       |                 |                    |               |               |                          |  | Erd1          | Erd2                      | ErLn          | ErSU                |  | <br> |  |

| Tipo / N°  | Rev. | Fw | Data          | Pagina | Pagine totali |
|------------|------|----|---------------|--------|---------------|
| EW055. 604 | В    | Т  | 15 Marzo 2017 | 12     | 36            |

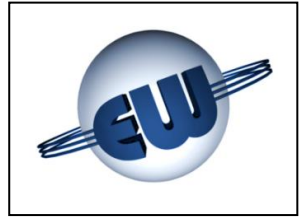

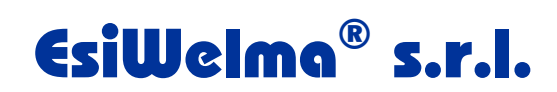

#### Descrizione delle anomalie:

| ✤ Display                           | Verifica della presenza delle singole barre LCD, con riconoscimento della linea assente.                                                                                                    |
|-------------------------------------|----------------------------------------------------------------------------------------------------|
|                                     | Dichiarazione di guasto: Erd1 o Erd2                                                                                                    |
| Comunicazione con Host              | Verifica che esista una chiamata da Host "polling" al-<br>meno ogni 5s. In caso contrario blocca l'erogazione.                                                                               |
|                                     | Dichiarazione di guasto: ErLn                                                                                                    |
| Mancanza dati di Set-up             | Se i dati di Set-up sono mancanti o incongruenti la te-<br>stata non eroga, obbligando l'utente ad inserirli.                                                                                |
|                                     | Dichiarazione di guasto: ErSU                                                                                                    |
| <ul> <li>Congruenza dati</li> </ul> | Verifica la congruità dei dati memorizzati. La CPU controlla in continuo, anche durante l'erogazione, sia i dati in EPROM, sia quelli in RAM. In caso di anomalia la testata viene bloccata. |
|                                     | Dichiarazione di guasto: FECd                                                                                                    |
| Errore EPROM                        | La CPU esegue il calcolo della checksum della Eprom<br>e la confronta con quanto riportato in Eprom stessa. In<br>caso di anomalia la testata viene bloccata.                                |
|                                     | Dichiarazione di guasto: FEEP                                                                                                    |
| Errore RAM                          | A pistola riposta la CPU esegue il controllo della Ram.<br>In caso di anomalia la testata viene bloccata.                                                                                    |
|                                     | Dichiarazione di guasto: FErA                                                                                                    |
| Errore EEPROM                       | A pistola riposta la CPU esegue il controllo della EE-<br>PROM. In caso di anomalia la testata viene bloccata.                                                                               |
|                                     | Dichiarazione di guasto: FEEE                                                                                                    |
| Controllo Uscita 1                  | Verifica presenza di collegamento sull'uscita Out 1<br>(pin 1 e 2 di TB6). In caso di anomalia la testata viene<br>bloccata.                                                                 |
|                                     | Dichiarazione di guasto: FEHt                                                                                                    |

| Tipo / N°  | Rev. | Fw | Data          | Pagina | Pagine totali |
|------------|------|----|---------------|--------|---------------|
| EW055. 604 | В    | Т  | 15 Marzo 2017 | 13     | 36            |

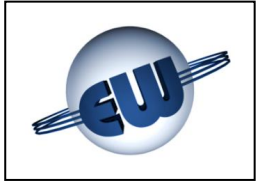

#### 4. PROCEDURE

Oltre alla normale erogazione sono disponibili tre procedure:

- Lettura dei totalizzatori assoluti
- Set-up della testata (modifica parametri di configurazione), Cambio Prezzo
- Ufficio metrico (simulazione anomalia)

Per eseguire una procedura è sufficiente premere uno dei pulsanti presenti sulla scheda di setup, sul display compare la seguente scritta lampeggiante:

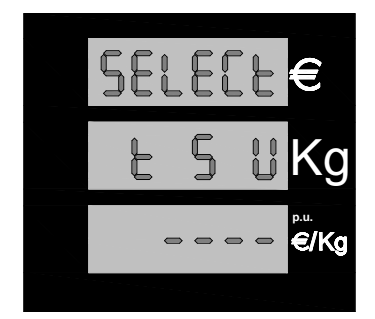

Premendo uno dei pulsanti di setup si avvia la relativa procedura, i pulsanti sono disponibili su circuito stampato collegato allo stesso cavo del display:

Figura 8: Visualizzazione "attesa selezione procedura"

| Procedura | «t» nero  | lettura <b>totalizzatori</b> assoluti<br>(possibile anche da tasto dedicato) |
|-----------|-----------|------------------------------------------------------------------------------|
| Procedura | «S» rosso | Setup testata: modifica parametri                                            |
| Procedura | «U» verde | Ufficio metrico: simulazione anomalie                                        |

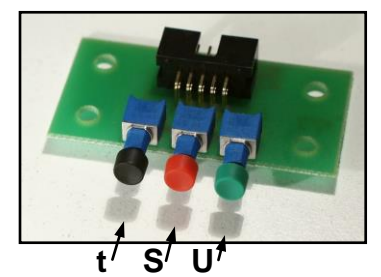

Figura 9: Assegnazione pulsanti setup

#### 4.1. Lettura totalizzatori assoluti

I totalizzatori assoluti sono dei contatori non azzerabili che permettono di memorizzare e visualizzare l'erogato in Kg o in Litri 10 cifre; non essendo disponibile un visualizzatore così esteso le cifre sono divise in gruppi e visualizzate come segue:

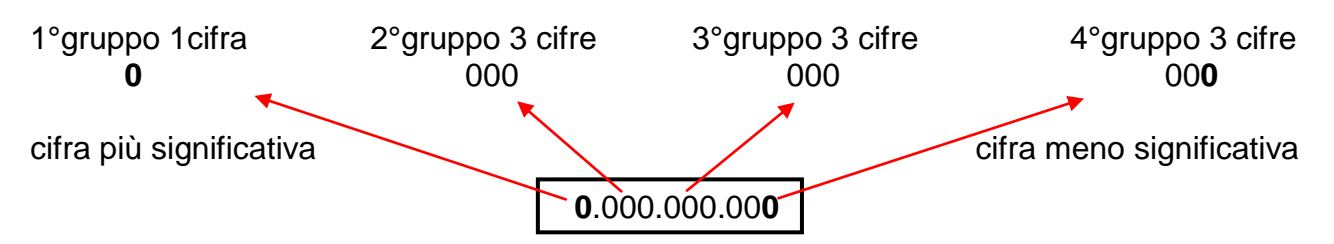

La lettura dei totalizzatori assoluti è possibile anche premendo ripetutamente un tasto dedicato, collegato ai morsetti 1 e 2 di TB2.

| Tipo / N°  | Rev. | Fw | Data          | Pagina | Pagine totali |
|------------|------|----|---------------|--------|---------------|
| EW055. 604 | В    | Т  | 15 Marzo 2017 | 14     | 36            |

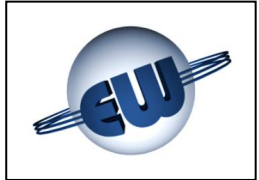

Dopo aver premuto il pulsante nero «t» (o il pulsante dedicato), la testata visualizza il primo gruppo di cifre, per passare al secondo, al terzo e al quarto, occorre premere di volta in volta il pulsante verde «U» (o continuare a premere il pulsante dedicato).

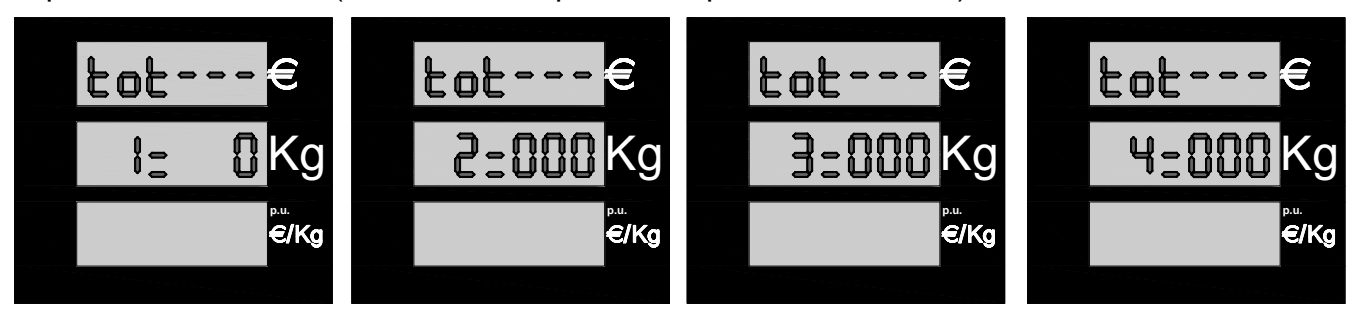

Figura 10: Display totalizzatori assoluti in kg

I Trattini rappresentano i vari totalizzatori, ed in particolare:

- Il primo totalizzatore visualizzato è quello dell'erogato complessivo tot-dE (= tot-C1 - tot-C2)
- Il secondo totalizzatore visualizzato è quello dell'erogato complessivo del canale di misura 1, dedicato al riempimento del serbatoio tot-C1
- Il terzo totalizzatore visualizzato è quello dell'erogato complessivo del canale di misura 2, dedicato al recupero tot-C2.

| Tipo / N°  | Rev. | Fw | Data          | Pagina | Pagine totali |
|------------|------|----|---------------|--------|---------------|
| EW055. 604 | В    | Т  | 15 Marzo 2017 | 15     | 36            |

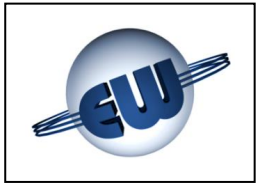

#### 4.2. Set-up testata

Dopo aver premuto il pulsante rosso «S» ed essere entrati in set-up, la testata richiede la password e, se non è stata modificata prima, "20000" è il valore di default. Per inserire il codice esatto occorre attenersi alla seguente procedura:

Per entrare in procedura di SETUP occorre posizionare il Jumper JP2 "chiuso". Non è possibile effettuare il SETUP se il Jumper JP2 è "aperto".

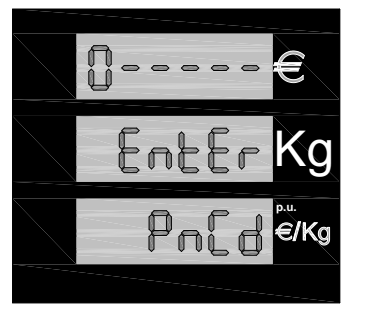

- Settare il Jumper JP2
- Premere il pulsante nero «t» fino a raggiungere il valore desiderato per la prima cifra
- Premere il pulsante rosso «S» per passare alla cifra seguente
- Raggiunto il valore corretto anche per l'ultima cifra premere ancora il pulsante rosso «S» per accedere al set-up.

Figura 11: Inserimento password

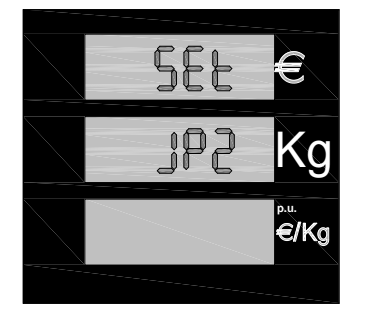

Se la password non è corretta si esce immediatamente dalla procedura di set-up e si ritorna in stato di riposo.

Se la password è corretta può essere eseguito l'aggiornamento dei valori dei parametri.

Se si dimentica di inserire il jumper JP2 la testata avvisa che per eseguire il set-up è indispensabile l'inserimento del jumper con il seguente messaggio: Set JP2.

Figura 12: Richiesta di inserimento jumper JP2

| Tipo / N°  | Rev. | Fw | Data          | Pagina | Pagine totali |
|------------|------|----|---------------|--------|---------------|
| EW055. 604 | В    | Т  | 15 Marzo 2017 | 16     | 36            |

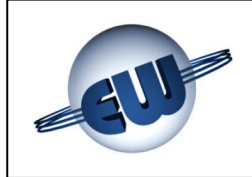

La seguente tabella tutti i parametri modificabili:

| Parametri setup testata |       |                                         |            |       |         |          |  |  |  |  |
|-------------------------|-------|-----------------------------------------|------------|-------|---------|----------|--|--|--|--|
| Codice                  | Sigla | Significato                             | Campo      | Incr. | Default | U. di m. |  |  |  |  |
| 01                      | LF    | Bassa portata                           | 10-90 N.U. | 10    | 30      | dg       |  |  |  |  |
| 02                      | AS    | Antispandimento                         | 0-90 N.U.  | 3     | 06      | dg       |  |  |  |  |
| 03                      | AL    | Indirizzo LAN                           | 1-32       | 1     | 1       |          |  |  |  |  |
| 04                      | PL    | Livello di protocollo dichiarato        | 1-4        | 1     | 4       |          |  |  |  |  |
| 05                      | EL    | Oscuramento primi dag erogati           | 0-10       | 1     | 0       | dg       |  |  |  |  |
| 06                      | AP    | N° dag in b. p. start erogazione        | 0-10       | 1     | 10      | dg       |  |  |  |  |
| 07                      | Рс    | Polarità contatto min. livello cisterna | 0-1 N.U.   | 1     | 0       |          |  |  |  |  |
| 08                      | bc    | Modo blocco per min. livello cisterna   | 0-1 N.U.   | 1     | 1       |          |  |  |  |  |
| 09                      | nd    | Numero display collegati                | 1-2        | 1     | 2       |          |  |  |  |  |
| 10                      | CE    | Cifre per erogato                       | 5-6        | 1     | 5       |          |  |  |  |  |
| 11                      | Ar    | Approssimazione importo                 | 0-3        | 1     | 3       |          |  |  |  |  |
| 12                      | dP    | Decimali in prezzo unitario             | 0-3        | 1     | 3       |          |  |  |  |  |
| 13                      | di    | Decimali importo                        | 0-3        | 1     | 2       |          |  |  |  |  |
| 14                      | Ct    | Passaggio a cifra tonda                 | 1-3        | 1     | 1       |          |  |  |  |  |
| 15                      | Lc    | Livello Cisterna / Recupero Vapori      | 0-1 N.U.   | 1     | 0       |          |  |  |  |  |
| 16                      | SE    | Attesa prima di blocco erogazione       | 1-60       | 1     | 24      | 10s      |  |  |  |  |
| 17                      | Ро    | Opzione POS                             | 0-2        | 1     | 0       |          |  |  |  |  |
| 18                      | Sd    | Ritardo avviamento motore               | 0-3        | 1     | 1       |          |  |  |  |  |
| 19                      | PnCd  | Password                                | X0-X9999   | 1     | X0000   |          |  |  |  |  |

| Tipo / N°  | Rev. | Fw | Data          | Pagina | Pagine totali |
|------------|------|----|---------------|--------|---------------|
| EW055. 604 | В    | Т  | 15 Marzo 2017 | 17     | 36            |

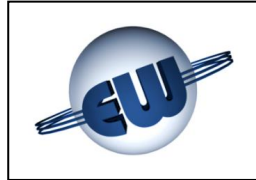

## Significato dei parametri di setup:

| • | LF bassa portata                      | - | Alla fine di un'erogazione con predeterminazione all<br>scopo di ridurre l'inerzia meccanica del distributore<br>occorre erogare a portata ridotta. LF indica a quan<br><b>dag</b> prima della fine dell'erogazione deve iniziar<br>questa fase, segnalata con l'apertura del contatto 1<br>3 di TB6. <b>Non usato per l'LNG</b> . |  |  |
|---|---------------------------------------|---|----------------------------------------------------------------------------------------------------|--|--|
| • | AS antispandimento                    | - | Quantità in <b>dag</b> che può essere conteggiata dalla te<br>stata prima di avviare l'erogazione a piena velocità<br><b>Non usato per l'LNG</b> .                                                                                                    |  |  |
| ٩ | AL Indirizzo LAN                      | - | È l'indirizzo che assume la testata nel caso di colle-<br>gamento a Host Computer (POS).                                                                                                    |  |  |
| • | PL Livello di protocollo              | - | <ul> <li>Livello di protocollo dichiarato dalla testata:</li> <li>1 Pumalan standard</li> <li>2 Pumalan (mono + multiprodotto + mix)</li> <li>3 Pumalan esteso (mono + multiprodotto + mix)</li> <li>4 Pumalan come 3 con totali e dati conteggio</li> <li>Pumalan è un marchio di LOGITRON.</li> </ul>                            |  |  |
| ٩ | EL oscuramento dag                    | - | Rappresenta il numero di <b>dag</b> che, all'inizio di ogr<br>erogazione, possono essere conteggiati ma non v<br>sualizzati sul display relativo.                                                                                                    |  |  |
| • | <b>AP</b> erogazione in bassa portata | - | Indica quanti <b>dag</b> vengono erogati in bassa portata<br>prima di avviare completamente l'erogazione, segna-<br>lata con la chiusura del contatto 1 e 3 di TB6.                                                                                                    |  |  |
| • | Pc min. livello cisterna              | - | Indica se lo stato di allarme per minimo livello deve<br>attivarsi con contatto normalmente chiuso o aperto.<br><b>Non usato per l'LNG</b> .                                                                                                    |  |  |
| • | <b>bc</b> modo intervento cisterna    | - | Indica se l'intervento dell'allarme per minimo livelle<br>deve intervenire alla fine dell'erogazione (bc=0)<br>può intervenire durante l'erogazione (bc=1).<br><b>Non usato per l'LNG</b> .                                                                                                    |  |  |
| • | <b>nd</b> numero display              | - | Specifica il numero di display collegati.                                                                                                    |  |  |
| ۰ | <b>CE</b> Cifre per Erogato           | - | <ul> <li>Specifica il numero di cifre disponibili sul display in posizione erogato</li> <li>5 cifre disponibili – massimo erogato 990.00</li> <li>6 cifre disponibili – massimo erogato 9990.00</li> <li>(il valore massimo di conteggio sul C2 rimane 99.00)</li> <li>(visibile solo per testata contometrica)</li> </ul>         |  |  |

| Tipo / N°  | Rev. | Fw | Data          | Pagina | Pagine totali |
|------------|------|----|---------------|--------|---------------|
| EW055. 604 | В    | Т  | 15 Marzo 2017 | 18     | 36            |

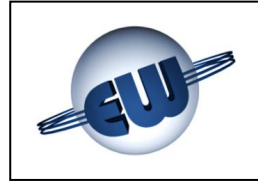

# EsiWelma® s.r.l.

| • | Ar arrotondamento                  | - | Specifica come effettuare l'arrotondamento:<br>• 0 nessun arrotondamento ultima cifra<br>• 1 se uc $\geq$ 5 per eccesso ultima cifra<br>• 2 se uc $>$ 0 e $\leq$ 5 per eccesso ultima cifra<br>se uc $>$ 5 e $\leq$ 9 per eccesso ultima cifra<br>• 3 se cp $\geq$ 5 per eccesso ultima cifra<br>• 3 se cp $\geq$ 5 per eccesso ultima cifra<br>se uc $>$ 5 e $\leq$ 9 per eccesso ultima cifra<br>0 se cp $<$ 5 per difetto ultima cifra<br>0 dove: uc = ultima cifra visualizzata<br>cp = cifra precedente |
|---|------------------------------------|---|----------------------------------------------------------------------------------------------------|
| ٠ | <b>dP</b> decimali prezzo unitario | - | Specifica il numero di cifre a destra della virgola nel<br>prezzo unitario.<br>(visibile solo per testata contometrica)                                                                                                    |
| • | di decimali importo                | - | Specifica il numero di cifre a destra della virgola<br>nell'importo.<br>(visibile solo per testata contometrica)                                                                                                    |
| • | Ct passaggio cifra tonda           | - | <ul> <li>Specifica la modalità di passaggio per cifra tonda: <ul> <li>1 nessun passaggio a cifra tonda</li> <li>2 passaggio per le unità (1.00, 2.00, ecc.)</li> <li>3 passaggio per le decine (10.00, 20.00, ecc.)</li> </ul> </li> <li>La posizione della virgola (100 o 10.0 o 1.00 ecc.) è ininfluente.</li> <li>(visibile solo per testata contometrica)</li> </ul>                                                                                                    |
| • | Lc liv-cisterna / recupero-vapori  | - | Specifica se l'ingresso Lc sarà utilizzato per rilevare<br>un livello cisterna o per visualizzare lo stato del si-<br>stema di recupero vapori.<br>Non usato per l'LNG.                                                                                                    |
| ٩ | SE attesa blocco erogazione        | - | Specifica in decine di secondi (da 10 a 600) di attesa<br>senza erogare prima di bloccare l'erogazione obbli-<br>gando ad effettuare una riposizione della pistola.                                                                                                    |
| • | Po Opzione Pos                     | - | In funzione di questo parametro la testata può inviare<br>l'importo:<br>0 importo X 1<br>1 importo X 10<br>2 importo : 10                                                                                                    |
| • | Sd Start delay                     | - | <ul> <li>Specifica quando avviene lo Start erogazione segnalato dalla chiusura del contatto tra i pin 1 e 2 di TB6:</li> <li>0 Start all'estrazione della pistola</li> <li>1 Start alla fine del blanc display (no AS)</li> <li>2 Start dopo tempo di visualizzazione 0.00 (no AS)</li> </ul>                                                                                                    |

| Terminato il SETUP per poter erogare posizionare il Jumper JP2 "aperto". |
|--------------------------------------------------------------------------|
| Non è possibile erogare se il Jumper JP2 è "chiuso".                     |

| Tipo / N°  | Rev. | Fw | Data          | Pagina | Pagine totali |
|------------|------|----|---------------|--------|---------------|
| EW055. 604 | В    | Т  | 15 Marzo 2017 | 19     | 36            |

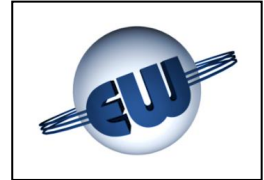

#### 4.2.1. Parametri semplici

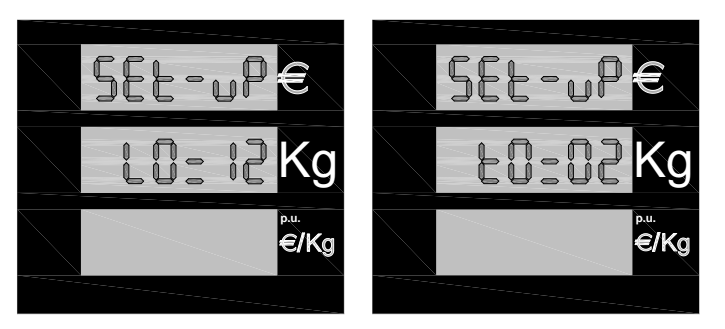

Figura 13: Visualizzazione di alcuni parametri di Set-up

- Scegliere il parametro da modificare (premendo il pulsante verde «U» si cambia parametro).
- Premere il pulsante nero «t» per incrementare il valore attuale del parametro.
- Premere il pulsante rosso «S» per azzerare o minimizzare il valore attuale del parametro.
- Premere il pulsante verde «U» per passare al parametro successivo.

## 4.2.2. Password

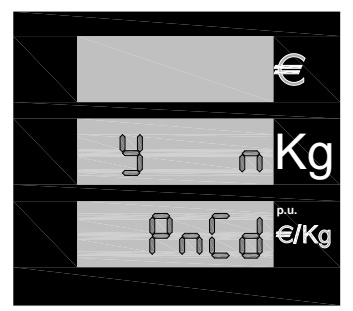

Al termine del set-up la testata chiede se si desidera modificare la password e resta in attesa di una risposta Yes o No. Premere il tasto nero per effettuare la modifica della password. Premere il tasto verde per uscire senza modificare la password. (vedi § 4. Figura 11)

Figura 14: Richiesta cambio Password

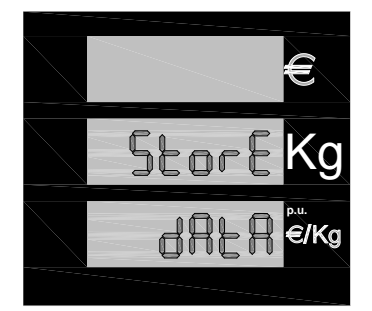

Nel caso di risposta negativa la procedura termina con il salvatagaio dei dati.

Figura 15: Visualizzazione salvataggio dati

In caso di risposta affermativa con una sequenza analoga a quelle già viste è possibile modificare la password:

La password è strutturata nel seguente modo:

#### password Gestore valore: 1XXXX

Consente di effettuare esclusivamente il cambio prezzi. Il primo valore è sempre 1 e contraddistingue i codici riservati al gestore di impianto.

Il valore iniziale è 10000

| Tipo / N°  | Rev. | Fw | Data          | Pagina | Pagine totali |
|------------|------|----|---------------|--------|---------------|
| EW055. 604 | В    | Т  | 15 Marzo 2017 | 20     | 36            |

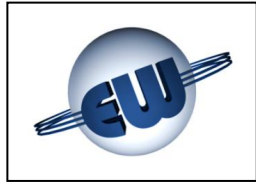

## EsiWelma® s.r.l.

#### password Manutentore valore: 2XXXX

Consente di modificare tutti i parametri previsti nella procedura di set-up della testata. Il primo valore è sempre 2 e contraddistingue i codici riservati alla ditta di manutenzione. Il valore iniziale è 20000

#### password Importatore valore: 3XXXX

Consente solamente di azzerare le password precedenti

Il valore iniziale è cablato all'interno del firmware, comunicato al cliente al momento della vendita, non può essere modificato.

La password è costituita da 5 cifre. La prima cifra indica il livello di accesso: Importatore, Manutentore, Gestore. All'interno della procedura di modifica, la prima cifra non è modificabile (indica il livello di accesso), per cui non viene visualizzata, le altre quattro sono a discrezione dell'utente.

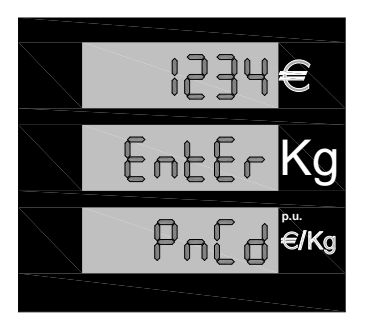

- Premere il pulsante nero fino a raggiungere il valore desiderato per la prima cifra.
- Premere il pulsante rosso per passare alla cifra seguente.
- Raggiunto il valore corretto anche per l'ultima cifra premere il pulsante verde per confermare.

Figura 16: Modifica Password

Per uscire dalla procedura di SETUP occorre riposizionare il Jumper JP2 "aperto". Non è possibile erogare se il Jumper JP2 è "chiuso" in posizione SETUP.

| Tipo / N°  | Rev. | Fw | Data          | Pagina | Pagine totali |
|------------|------|----|---------------|--------|---------------|
| EW055. 604 | В    | Т  | 15 Marzo 2017 | 21     | 36            |

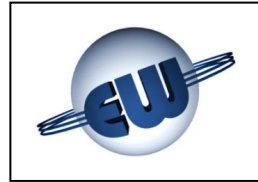

#### 4.2.3. Cambio prezzo

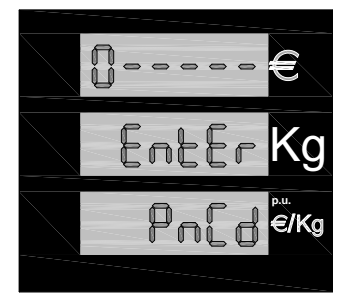

Dopo aver premuto il pulsante rosso «S» ed essere entrati in setup, la testata richiede la password se non è stata modificata precedentemente "10000" è il valore di default. Per inserire il codice esatto occorre attenersi alla seguente procedura:

Figura 17: Inserimento Password

- Premere il pulsante nero «t» fino a raggiungere il valore desiderato per la prima cifra
- Premere il pulsante rosso «S» per passare alla cifra seguente
- Raggiunto il valore corretto anche per l'ultima cifra premere ancora il pulsante rosso «S» per accedere al set-up.

Per entrare in procedura **Cambio prezzi** non è necessario spiombare per settare il Jumper JP2, poiché l'operazione non è considerata metricamente rilevante.

Se la password non è corretta si esce immediatamente dalla procedura di set-up e si ritorna in stato di riposo.

Se la password è corretta può essere eseguito l'aggiornamento del prezzo unitario. La sequenza operativa è simile a quella già descritta in precedenza:

- Premere il pulsante rosso «S» per selezionare la cifra da modificare.
  - Premere il pulsante nero fino a raggiungere il valore desiderato. «t»
- Premere il pulsante verde

- per uscire dalla procedura di cambio prezzo. «U»

Al termine del set-up la testata chiede se si desidera modificare la password e resta in attesa di una risposta Yes o No.

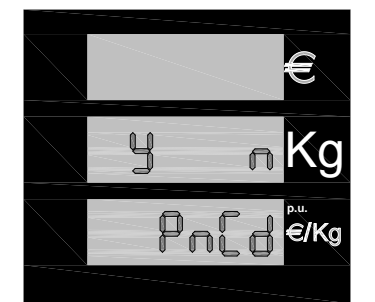

Premere il tasto nero per confermare la volontà di cambiare Password. Premere il tasto verde per uscire senza modificare la Password.

Figura 18: Richiesta cambio Password

| Tipo / N°  | Rev. | Fw | Data          | Pagina | Pagine totali |
|------------|------|----|---------------|--------|---------------|
| EW055. 604 | В    | Т  | 15 Marzo 2017 | 22     | 36            |

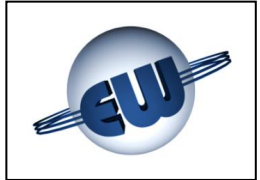

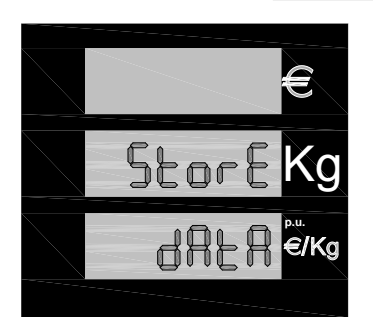

Nel caso di risposta negativa la procedura termina con il salvataggio del nuovo prezzo unitario.

Figura 19: Visualizzazione salvataggio prezzo unitario

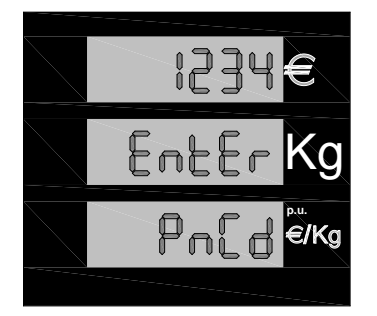

In caso di risposta affermativa con una sequenza analoga a quelle già viste è possibile modificare la password:

- Premere il pulsante nero fino a raggiungere il valore desiderato per la prima cifra.
- Premere il pulsante rosso per passare alla cifra seguente.
- Raggiunto il valore corretto anche per l'ultima cifra premere il pulsante verde per confermare.

Figura 20: Inserimento Password

#### 4.3. Procedura Ufficio Metrico

Questa procedura destinata alla verifica metrica, consente di simulare una sequenza di errori e verificare che la testata blocchi l'erogazione dichiarando il relativo codice.

Premere il pulsante verde «U» per entrare in procedura.

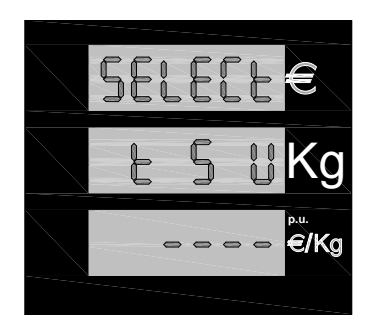

Gli errori simulati sono quelli riportati nella tabella CODICI DI ER-RORE (vedi §3.3.). La testata per evidenziare lo stato di simulazione in corso accende tutti i punti disponibili sulla barra del prezzo unitario ed i due esterni su quella dell'erogato.

A questo punto, la testata ad ogni estrazione della pistola, inizia una erogazione, simula un errore, e conseguentemente, il dispositivo di controllo blocca l'erogazione non appena il guasto viene riscontrato. La visualizzazione del codice di guasto avviene sulla barra del prezzo unitario.

Figura 21: Conferma Procedura Simulazione anomalia

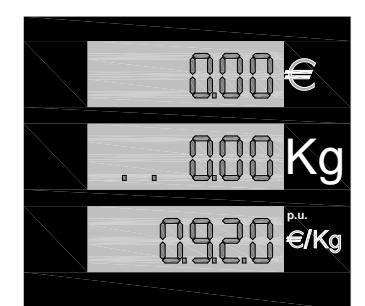

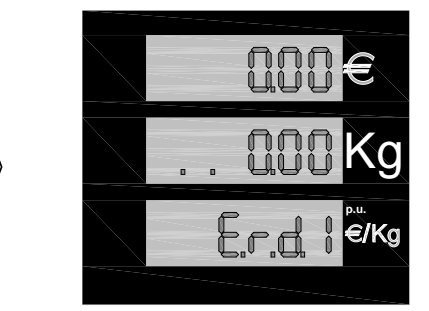

Figura 22: Passaggio da erogazione a blocco in fase di "Simulazione anomalia".

| Tipo / N°  | Rev. | Fw | Data          | Pagina | Pagine totali |
|------------|------|----|---------------|--------|---------------|
| EW055. 604 | В    | Т  | 15 Marzo 2017 | 23     | 36            |

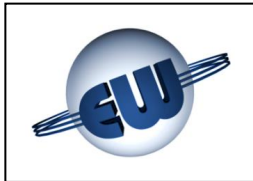

## EsiWelma® s.r.l.

#### 5. PERSONALIZZAZIONE HARDWARE

Sulla CPU sono disponibili 3 selettori denominati JP, posti all'interno del contenitore protetto da piombatura metrica, che permettono di modificare la funzionalità della testata nel modo seguente:

- JP1 Non utilizzato in questa versione
- JP2 Abilita ad effettuare le operazioni di Set-up
  - Aperto erogazione normale
  - Chiuso abilitazione Set-up
- JP3 Forza la testata a utilizzare i parametri coerenti con l'Euro, svincolandosi dal set-up corrente:
  - Aperto utilizza i valori impostati da Set-up
  - Chiuso utilizza i valori congruenti Euro

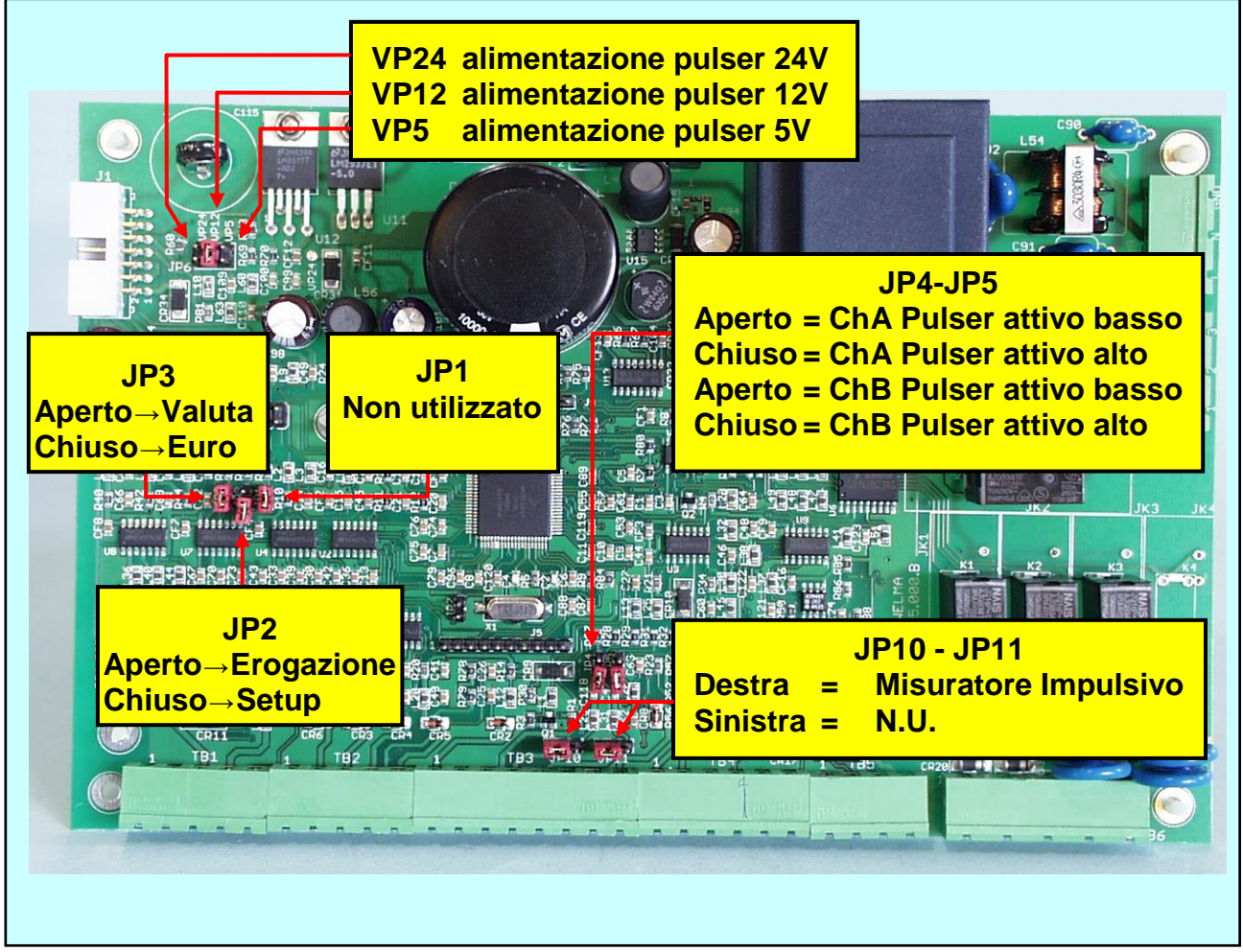

Foto 4: Jumper su CPU

| Tipo / N°  | Rev. | Fw | Data          | Pagina | Pagine totali |
|------------|------|----|---------------|--------|---------------|
| EW055. 604 | В    | Т  | 15 Marzo 2017 | 24     | 36            |

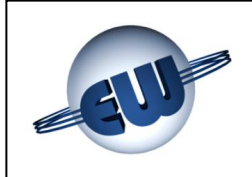

Il Misuratore può essere configurato in funzione dei seguenti parametri applicativi:

- Tipo di misuratore:
  - Impulsivo Rheonik, MicroMotion, Endress+Hauser JP10, JP11 a destra
- Tensione nominale del Pull-up dei canali attivi alto (vedere dati del misuratore)
  - 5V 200mA inserire il Jumper in posizione VP5
  - → 12V 100mA inserire il Jumper in posizione VP12 > mutuamente esclusivi
  - → 24V 50mA inserire il Jumper in posizione VP24
- Tipo di uscita (nel caso di misuratore Impulsivo):

| <ul><li></li><li></li><li></li></ul> | Canale A attivo basso<br>Canale A attivo alto | jumper JP4 aperto<br>jumper JP4 chiuso |
|--------------------------------------|-----------------------------------------------|----------------------------------------|
| <ul><li></li><li></li><li></li></ul> | Canale B attivo basso<br>Canale B attivo alto | jumper JP5 aperto<br>jumper JP5 chiuso |

I morsetti di collegamento del Misuratore devono essere utilizzati esclusivamente per collegare il Misuratore stesso. Non è consentito utilizzare i morsetti di alimentazione per scopi diversi da quelli previsti.

| Tipo / N°  | Rev. | Fw | Data          | Pagina | Pagine totali |
|------------|------|----|---------------|--------|---------------|
| EW055. 604 | В    | Т  | 15 Marzo 2017 | 25     | 36            |

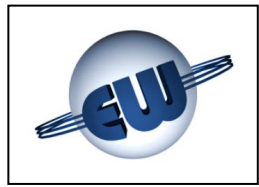

#### 6. OPZIONI

#### 6.1. Tastiera 4x4 esterna

Nel caso che sia richiesta la possibilità di predeterminare una quantità di prodotto con valori molto diversi tra loro, e con un numero di decimali variabile, diventa indispensabile l'uso di una tastiera 16 tasti. Questa tastiera può essere personalizzata secondo le richieste del cliente, sia come lingua utilizzata sia come funzionalità. Inoltre utilizzare una tastiera esterna consente di decidere di volta in volta se la predeterminazione deve essere in Euro o in Kilo-grammi.

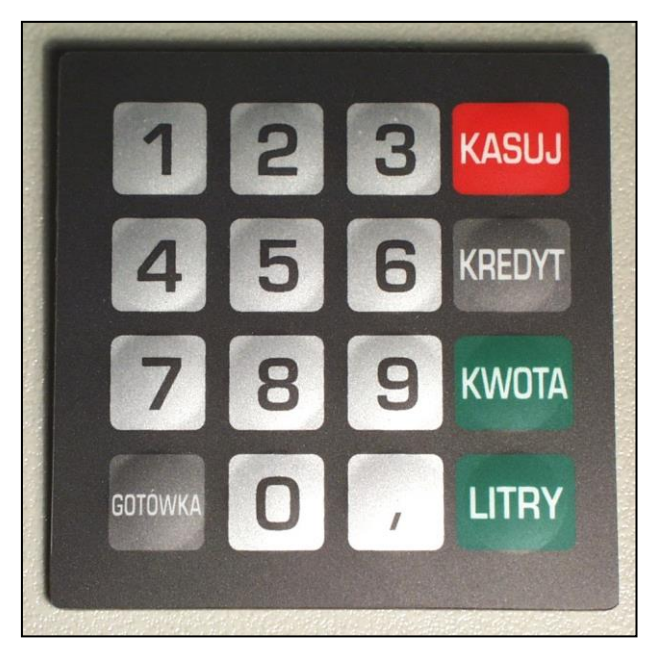

Foto 5: Esempio di personalizzazione di tastiera preset

#### 6.2. Display 12 caratteri x 2 righe (future implementazioni)

Se dalla posizione della tastiera risultasse scomodo vedere il display principale della testata, e possibile inserire in prossimità della tastiera un piccolo display secondario in grado di completare perfettamente l'interfaccia uomo/macchina, anche in caso di procedure più complesse, quali ad esempio, pagamento automatico, inserimento di Password, chilometri percorsi ecc.

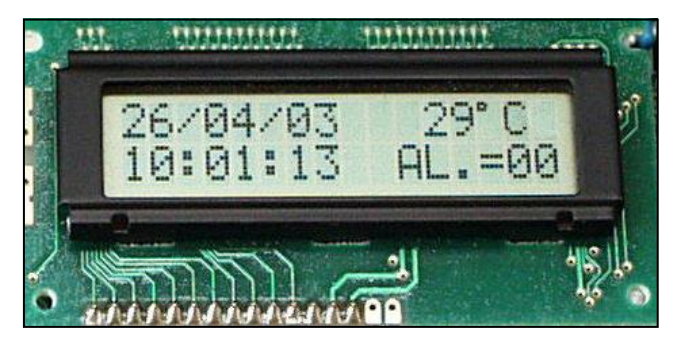

In questo caso a titolo di esempio sono visualizzate:

Data.....Temperatura Ora....Stato allarmi

| Foto 6: Display secondario |
|----------------------------|
|----------------------------|

| Tipo / N°  | Rev. | Fw | Data          | Pagina | Pagine totali |
|------------|------|----|---------------|--------|---------------|
| EW055. 604 | В    | Т  | 15 Marzo 2017 | 26     | 36            |

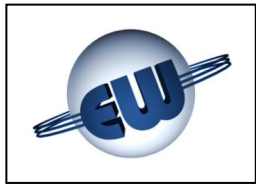

#### Dispositivo di segnalazione anomalia 6.3.

Nel caso sia necessario remotizzare la visualizzazione di una anomalia rilevata dalla testata. è possibile utilizzare un semplice dispositivo che, collegato allo stesso cavo flat utilizzato per il Display consente di attivare un contatto libero da tensione tramite il quale si può alimentare una lampada o un diverso tipo di dispositivo di segnalazione.

Le caratteristiche elettriche sono le sequenti:

- Tensione max 270Vca o 350Vdc
- Corrente di uscita In funzione del dispositivo utilizzato:
  - $\rightarrow$  3A  $\rightarrow$  Relè (Standard)
  - IA → Dispositivi a Stato Solido (ATEX non scintillante)

Le caratteristiche meccaniche:

6.4.

dispositivi di campo.

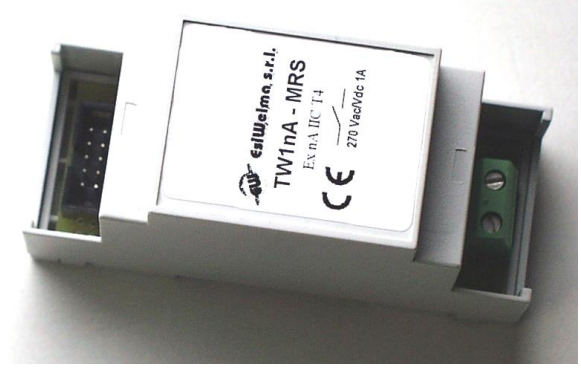

Foto 7: Dispositivo di segnalazione anomalia

Modo di fissaggio barra DIN Dimensioni di ingombro 90x35x58mm

Dispositivo di espansione I/O

Questo si rende particolarmente efficace nel caso sia necessario controllare un maggiore numero di

La scheda preposta allo scopo è in grado di leggere 6 Input e pilotare altrettanti Output. Gli Input sono disponibili su morsettiera. Gli Output, di tipo Open Collector, possono essere connessi alla

Peso 60g

dispositivo di espansione degli I/O.

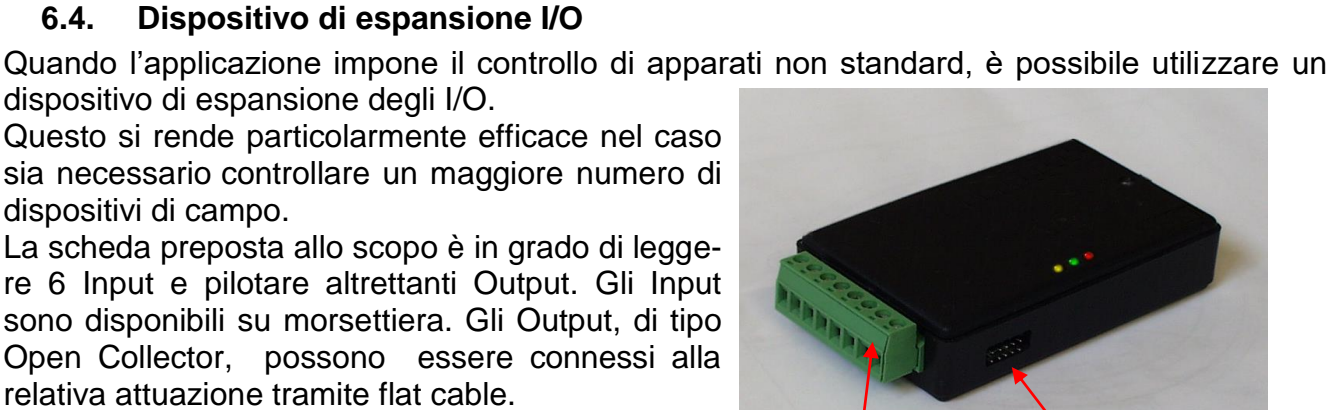

Le caratteristiche elettriche sono le seguenti:

Foto 8: Dispositivo di espansione I/O

OUTPUT

| 0 | INPUT  | Tensione massima | +5Vdc  |
|---|--------|------------------|--------|
|   |        | Corrente massima | 1mA    |
| 0 | OUTPUT | Tensione massima | +24Vdd |

relativa attuazione tramite flat cable.

۱A a morsetto chiuso a 0V Vdc

- Corrente massima
- ad uscita non attiva 10mA ad uscita attiva

a morsetto aperto

Per utilizzare gli Output in ambiente pericoloso al dispositivo di espansione I/O può essere collegato tramite flat un'interfaccia campo analoga a quella sopra descritta (Anomalia) con le sequenti caratteristiche:

- Tensione massima ٥
- Corrente di uscita

270Vca o 350Vdc

In funzione del dispositivo utilizzato:

- $\rightarrow$  3A  $\rightarrow$  Relè (Standard)
- → 1A  $\rightarrow$  Dispositivi a Stato Solido (ATEX Ex nA)

INPUT

| Tipo / N°  | Rev. | Fw | Data          | Pagina | Pagine totali |
|------------|------|----|---------------|--------|---------------|
| EW055. 604 | В    | Т  | 15 Marzo 2017 | 27     | 36            |

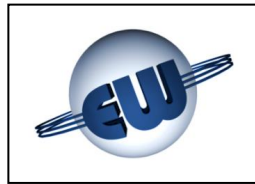

#### 7. COLLEGAMENTI ELETTRICI

#### 7.1. **Collegamenti Bassa Tensione**

In generale tutti i controlli effettuati tramite microinterruttore o pulsante sono di tipo normalmente aperto e devono chiudere a 0V quando vengono utilizzati. In particolare:

- contatto START
- contatto Livello Cisterna
- pulsanti spare per future appl.

Collegamenti A.T.

misuratori previsti:

aperto a riposo, chiuso in erogazione N.O. o N.C. modificabile da set-up (non usato in LNG) normalmente aperti, chiusi in attuazione

Tipo Impulsivo; corrente per canale: uscita:

impulsi:

50mA attiva bassa 100 x Kg/Litro

#### **AVVERTENZE:**

Morsettiera TB1

Display

## **ATTENZIONE:**

Gli schemi di collegamento riportati non esonerano l'installatore al rispetto delle norme vigenti nel paese in cui verrà effettuata l'installazione, ed all'osservanza delle regole di sicurezza previste per il tipo e le caratteristiche dell'applicazione, soprattutto nel contesto delle costruzioni elettriche per atmosfere potenzialmente esplosive.

I metodi di protezione (es. barriere zener) sono indicativi in quanto il loro utilizzo è legato alla tipologia del distributore ed alla classificazione delle aree che lo costituiscono.

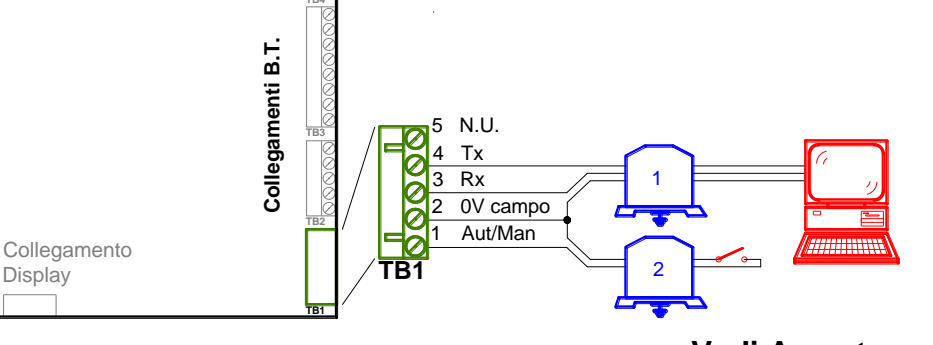

Vedi Avvertenze

| Tipo / N°  | Rev. | Fw | Data          | Pagina | Pagine totali |
|------------|------|----|---------------|--------|---------------|
| EW055. 604 | В    | Т  | 15 Marzo 2017 | 28     | 36            |

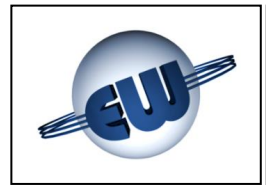

#### Morsettiera TB2

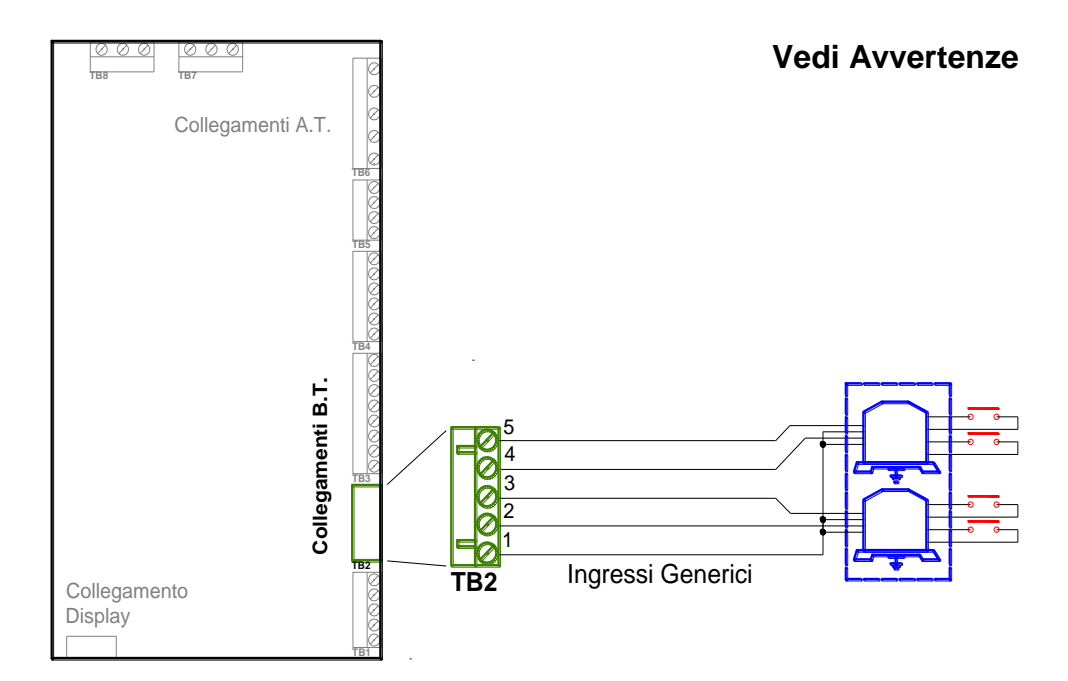

#### **Morsettiera TB3**

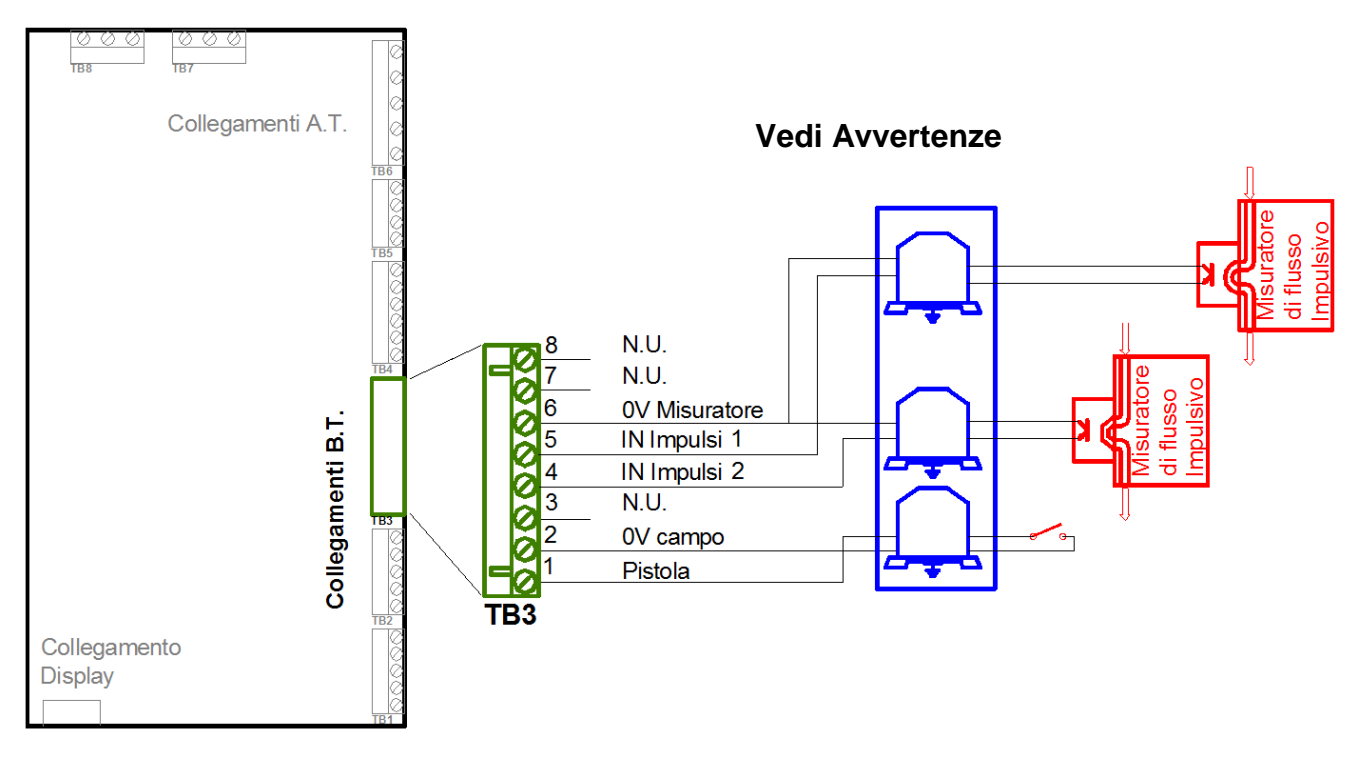

| Tipo / N°  | Rev. | Fw | Data          | Pagina | Pagine totali |
|------------|------|----|---------------|--------|---------------|
| EW055. 604 | В    | Т  | 15 Marzo 2017 | 29     | 36            |

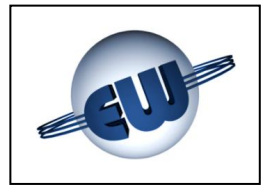

## EsiWelma® s.r.l.

#### Morsettiera TB4

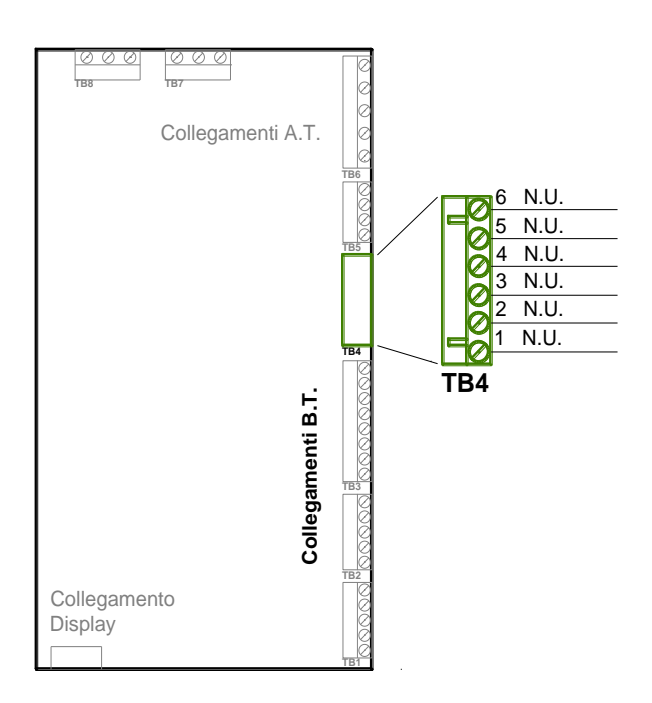

#### **Morsettiera TB5**

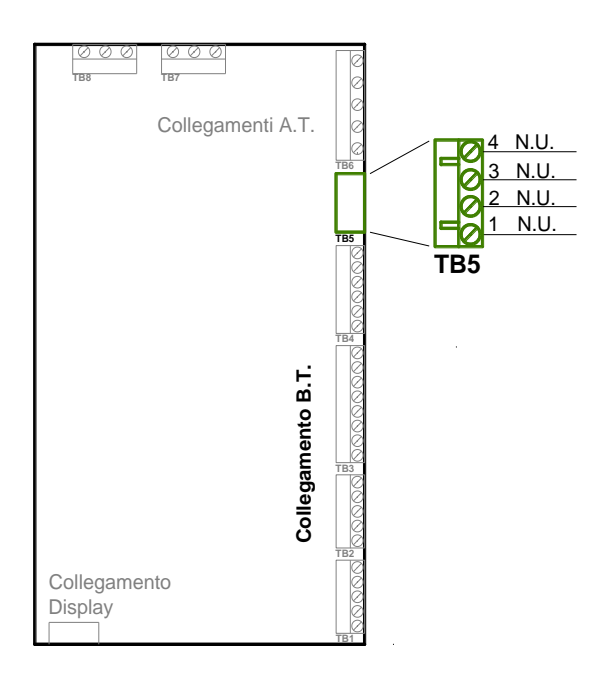

Vedi Avvertenze

| Tipo / N°  | Rev. | Fw | Data          | Pagina | Pagine totali |
|------------|------|----|---------------|--------|---------------|
| EW055. 604 | В    | Т  | 15 Marzo 2017 | 30     | 36            |

#### Vedi Avvertenze

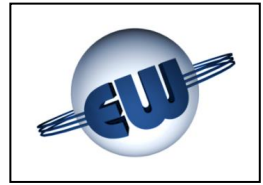

## EsiWelma® s.r.l.

#### **Connettore J1**

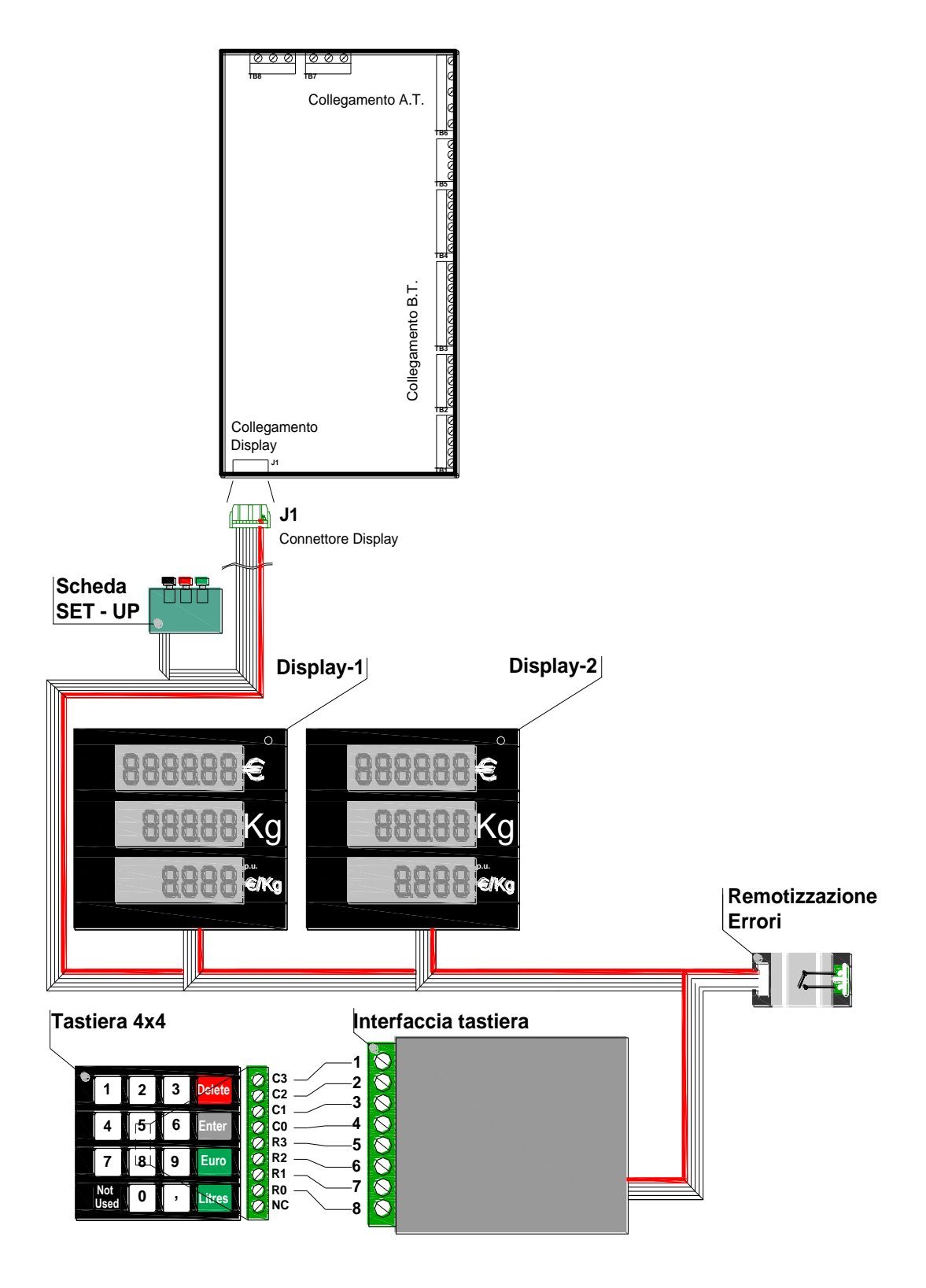

| Tipo / N°  | Rev. | Fw | Data          | Pagina | Pagine totali |
|------------|------|----|---------------|--------|---------------|
| EW055. 604 | В    | Т  | 15 Marzo 2017 | 31     | 36            |

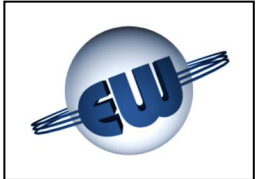

#### 7.2. Collegamenti Alta Tensione

La testata fornisce contatti liberi da tensione in grado di pilotare carichi resistivi e/o induttivi con le seguenti caratteristiche:

- Tensione max 270Vca
- In funzione del dispositivo di uscita utilizzato:
  - Relè (Standard)
  - ◆ Dispositivi a Stato Solido (Atex non scintillante) → Corrente max 1A

#### **Morsettiera TB6**

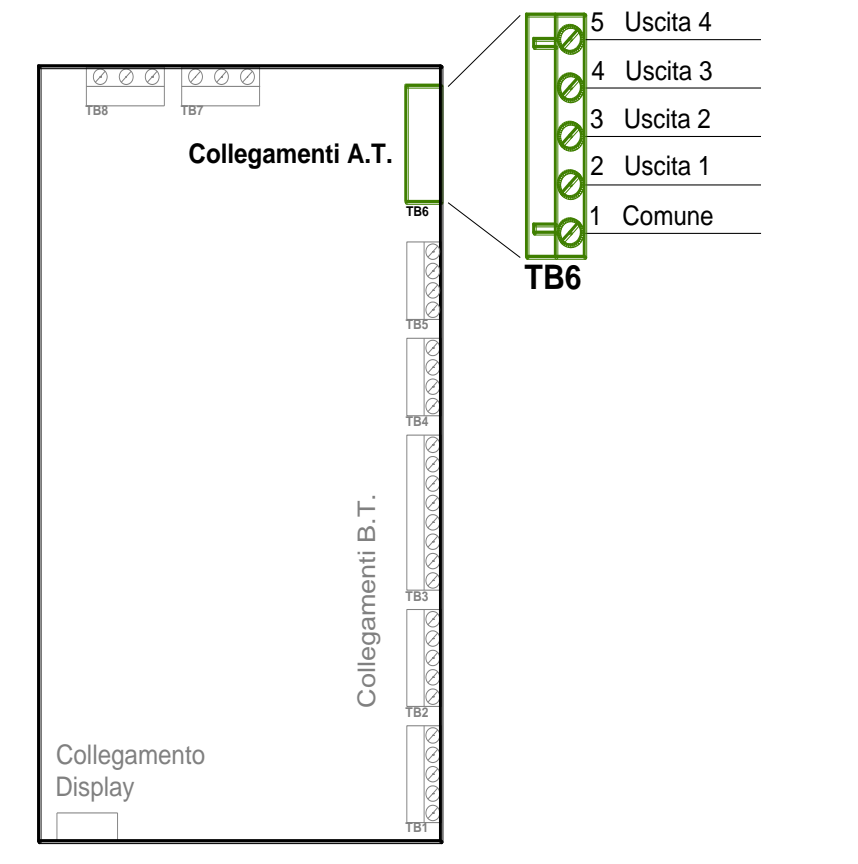

Uscite per l'intercettazione dei comandi di processo.

 $\rightarrow$  Corrente max 3A<sup>1</sup>

| Tipo / N°  | Rev. | Fw | Data          | Pagina | Pagine totali |
|------------|------|----|---------------|--------|---------------|
| EW055. 604 | В    | Т  | 15 Marzo 2017 | 32     | 36            |

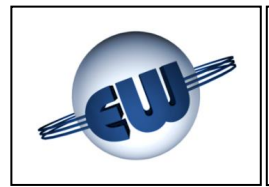

## Morsettiera TB7

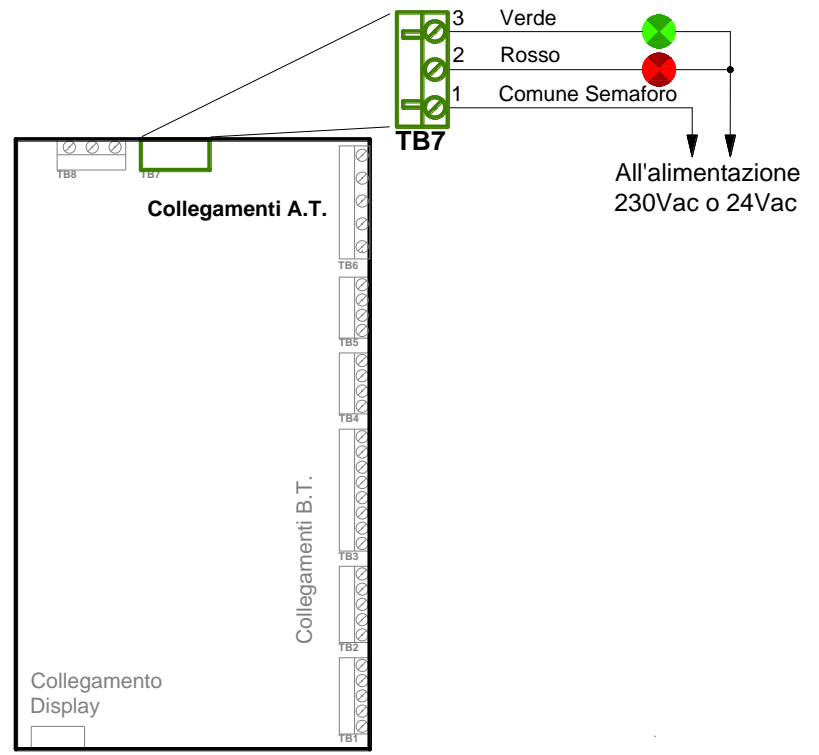

#### Morsettiera TB8

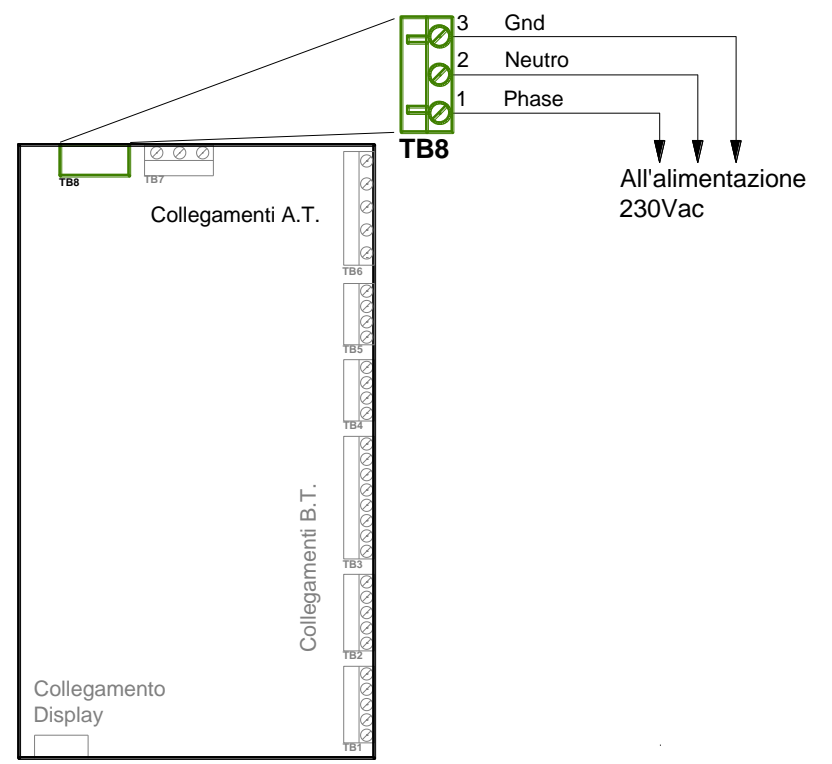

| Tipo / N°  | Rev. | Fw | Data          | Pagina | Pagine totali |
|------------|------|----|---------------|--------|---------------|
| EW055. 604 | В    | Т  | 15 Marzo 2017 | 33     | 36            |

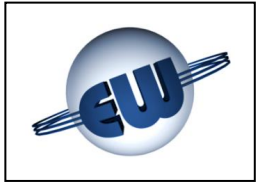

#### 8. IDENTIFICAZIONE TESTATA TW1-B.M e TW1nA-B.M

Nel rispetto delle norme viene apposto una targa dati identificativa di prodotto come mostrato in figura:

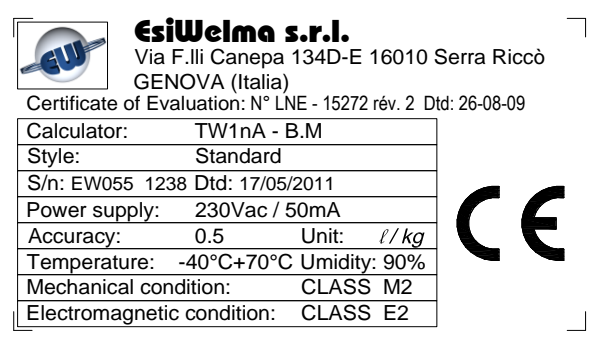

Figura 23: Targa identificativa versione TW1-B.M; "Standard"

Nella targa sono visibili i seguenti dati:

- Costruttore dell'apparecchiatura
- Indirizzo
- CoE (Certificato di valutazione)
- Modello dell'apparecchiatura
- Area applicativa.
- S/n identificativo dell'apparecchiatura e data

| Via F<br>GEN                                                   | <b>Welma</b><br>Ili Canepa<br>OVA (Italia) | <b>S.r.l.</b><br>134D-E | 16010  | Serra Riccò |  |  |  |
|----------------------------------------------------------------|--------------------------------------------|-------------------------|--------|-------------|--|--|--|
| Certificate of Evaluation: N° LNE - 15272 rév. 2 Dtd: 26-08-09 |                                            |                         |        |             |  |  |  |
| Calculator:                                                    | TW1nA -                                    | B.M                     |        |             |  |  |  |
| Style:                                                         | €x II 3G I                                 | Ex nA IIC               | T4 X   |             |  |  |  |
| S/n: EW055 123                                                 | 3 Dtd: 17/05                               | /2011                   |        |             |  |  |  |
| Power supply:                                                  | 230Vac/                                    | 50mA                    |        |             |  |  |  |
| Accuracy:                                                      | 0.5                                        | Unit:                   | ℓ / kg |             |  |  |  |
| Temperature:                                                   | -40°C+70°C                                 | C Umidity               | /: 90% |             |  |  |  |
| Mechanical cond                                                | dition:                                    | CLASS                   | 5 M2   |             |  |  |  |
| Electromagnetic                                                | condition:                                 | CLASS                   | 6 E2   |             |  |  |  |
|                                                                |                                            |                         |        |             |  |  |  |

Figura 24: Targa identificativa versione TW1nA-B.M; "ATEX"<sup>(1)</sup>

- Tensione di alimentazione e corrente assorbita
- Unità di Misura
- Condizioni ambientali
- Classe d'appartenenza per le caratteristiche Meccaniche
- Classe d'appartenenza per le caratteristiche Elettromagnetiche.

<sup>(1)</sup> Le condizioni speciali per l'installazione di cui al simbolo "X" in calce ai dati di marcatura si riferiscono alla necessità di alloggiare la testata ed i relativi accessori in un contenitore con grado di protezione  $\geq$  IP54.

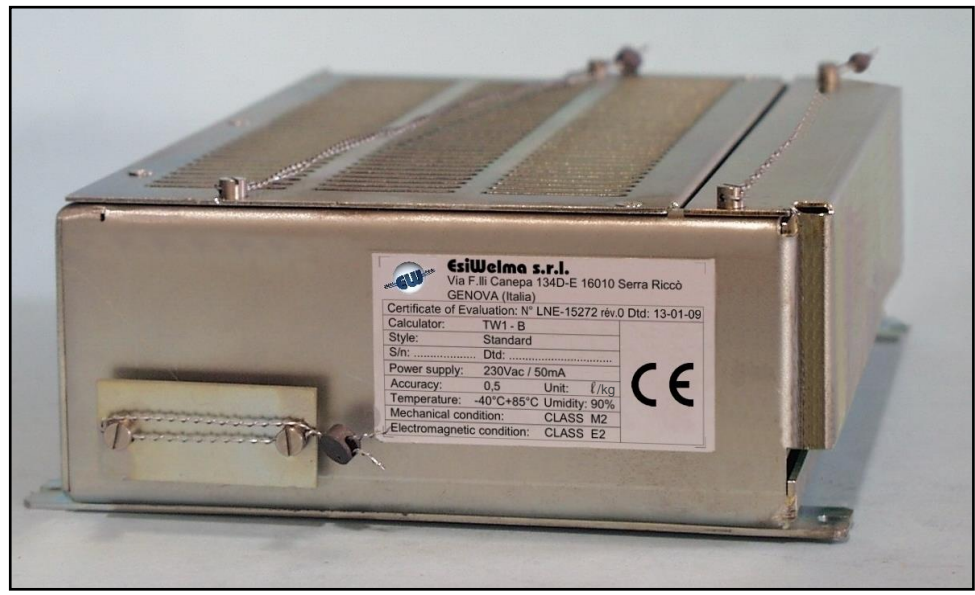

Foto 9: Targa di identificazione Testata elettronica TW1

| Tipo / N°  | Rev. | Fw | Data          | Pagina | Pagine totali |
|------------|------|----|---------------|--------|---------------|
| EW055. 604 | В    | Т  | 15 Marzo 2017 | 34     | 36            |

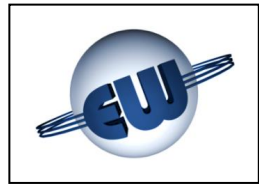

#### 9. FISSAGGIO MECCANICO

La CPU della testata è custodita all'interno di un contenitore metallico che può essere fissato in qualunque posizione, sia verticale sia orizzontale.

Apposite linguette sono state previste per ottenere un ancoraggio adeguato:

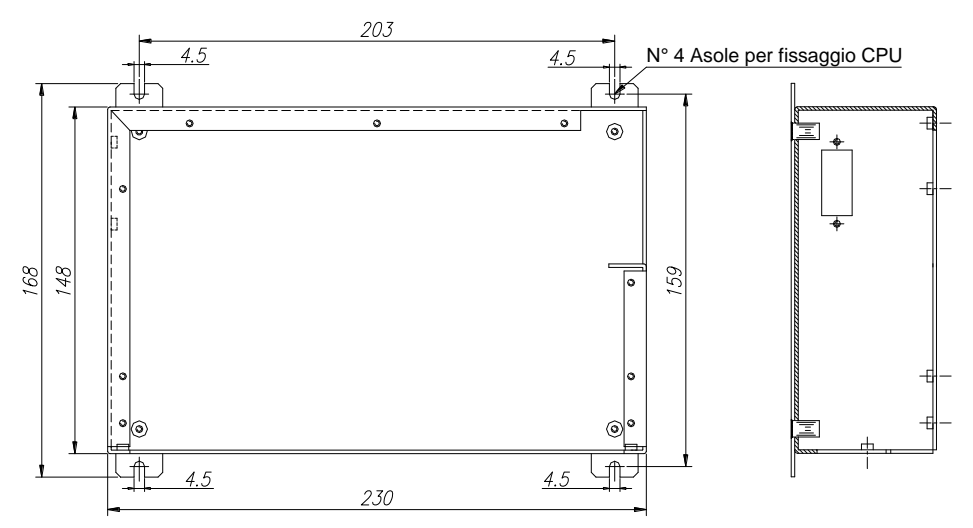

#### Figura 25: Fissaggio contenitore CPU

Analogamente anche per il display sono previsti dei punti di ancoraggio. Da notare che le lamelle poste al centro non sono punti di ancoraggio ma occhielli destinati all'inserimento dei piombi di legalizzazione.

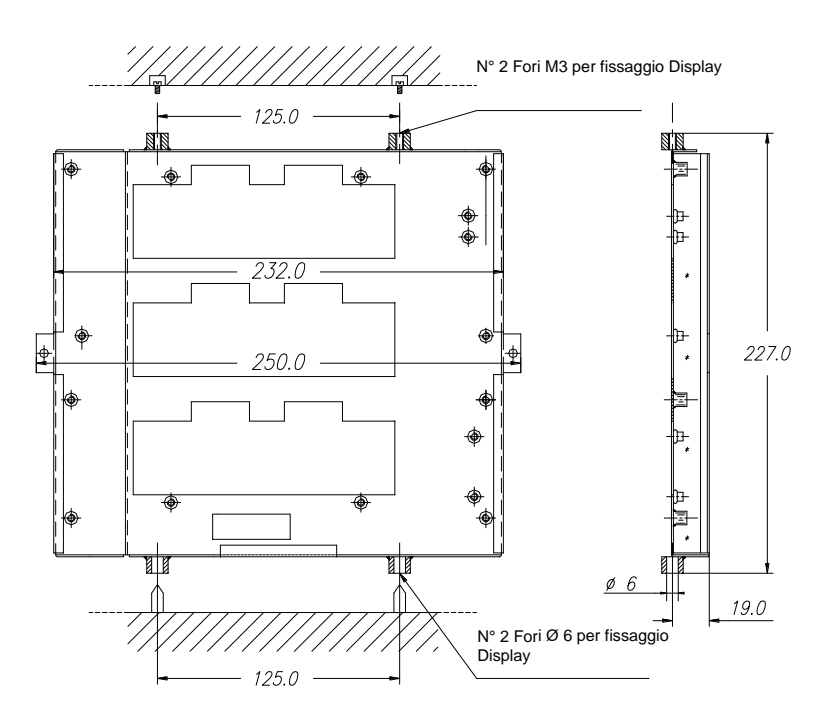

Figura 26: Fissaggio contenitore Display

| Tipo / N°  | Rev. | Fw | Data          | Pagina | Pagine totali |
|------------|------|----|---------------|--------|---------------|
| EW055. 604 | В    | Т  | 15 Marzo 2017 | 35     | 36            |

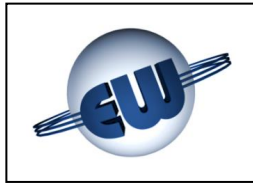

#### 10. LEGALIZZAZIONE TESTATA ELETTRONICA TW1-B.M o TW1nA-B.M

#### 10.1. Piano di legalizzazione CPU

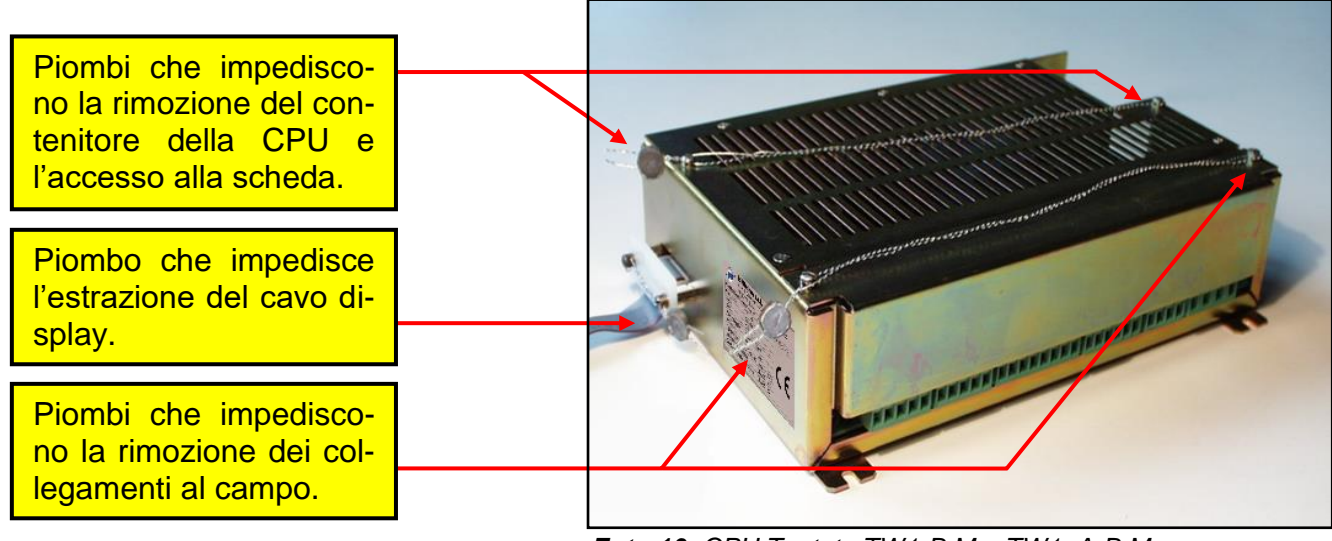

Foto 10: CPU Testata TW1-B.M e TW1nA-B.M

#### 10.2. Piano di legalizzazione display

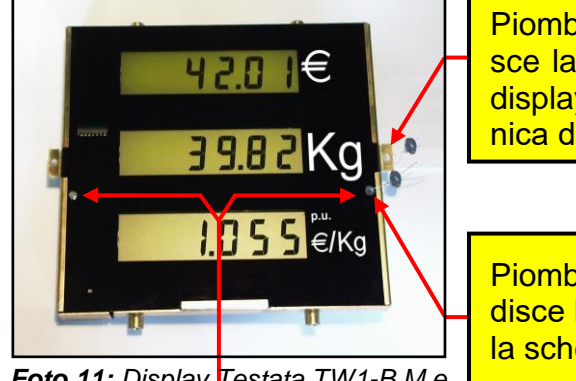

La spiralite che impedisce di rimuovere i contenitori (CPU e Display) dal distributore, deve essere fissata ad una parte inamovibile del di-

Foto 11: Display Testata TW1-B.M e TW1nA-B.M vista anteriore

È possibile utilizzare indifferentemente sia il foro di destra, sia quello di sinistra.

Note

stributore stesso.

Piombo che impedisce la rimozione del display dalla meccanica dell'erogatore.

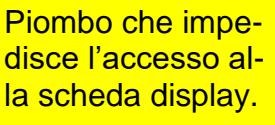

Piombo che impedisce l'estrazione del cavo di collegamento del display.

# Foto 12: Display per Testata TW1-B.M e

*Foto 12:* Display per Testata TW1-B.M e TW1nA-B.M vista posteriore

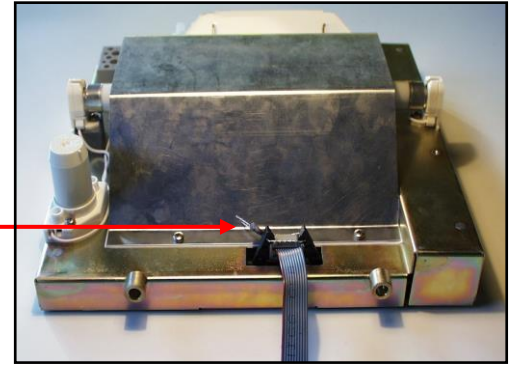

**Foto 13:** Display per Testata TW1-B.M e TW1nA-B.M vista posteriore versione retroilluminazione a tubo fluorescente.

| Tipo / N°  | Rev. | Fw | Data          | Pagina | Pagine totali |
|------------|------|----|---------------|--------|---------------|
| EW055. 604 | В    | Т  | 15 Marzo 2017 | 36     | 36            |